# Dossier d'installation et de mise en service

# SILENZ et SILENZ DUO

Compatible nouvelle régulation depuis le 01/11/2019

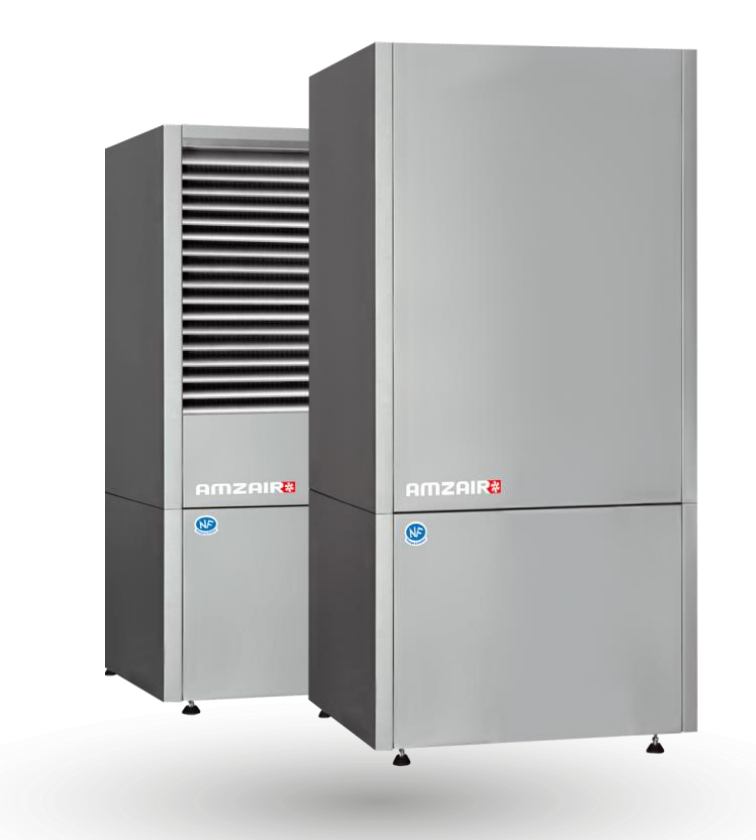

Pompe à chaleur Air/Eau monobloc intérieure et extérieure Chauffage, rafraîchissement et eau chaude sanitaire

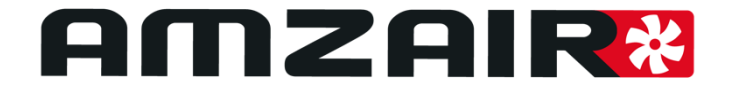

Version 18/06/2020 - Soft 5.2

# SOMMAIRE

| 1      | Ensemble des articles |         |                                                                       | . 5 |
|--------|-----------------------|---------|-----------------------------------------------------------------------|-----|
|        | 1.1                   | Ense    | mble grille (PAC Intérieure seulement)                                | . 5 |
| 1.2 En |                       | Ense    | mble manchette (PAC Intérieure seulement)                             | . 5 |
|        | 1.3                   | PAC     |                                                                       | . 5 |
|        | 1.3                   | .1      | PAC intérieure                                                        | . 5 |
|        | 1.3                   | .2      | PAC extérieure                                                        | . 6 |
|        | 1.4                   | Ballo   | ons                                                                   | . 7 |
|        | 1.5                   | Ther    | mostats                                                               | . 8 |
|        | 1.6                   | Élén    | nents AMZAIR Connect                                                  | . 8 |
|        | 1.7                   | Kits    | ballon dissocié                                                       | . 9 |
|        | 1.8                   | Kits    | distribution dissocié                                                 | . 9 |
|        | 1.8                   | .1      | Zones non mélangées                                                   | . 9 |
|        | 1.8                   | .2      | Vannes deux voies chauffage                                           | . 9 |
|        | 1.8                   | .3      | Kit zones mélangées vannes 3 voies (V3V) avec sa sonde et circulateur | 10  |
|        | 1.8                   | .4      | Kit vanne 3 voies (V3V) ECS Chauffage                                 | 10  |
|        | 1.9                   | Exer    | nple de montages :                                                    | 11  |
| 2      | Inst                  | allatio | on                                                                    | 12  |
|        | 2.1                   | Insta   | allation de la grille (PAC intérieure)                                | 13  |
|        | 2.2                   | Insta   | allation de la manchette (PAC Intérieure)                             | 13  |
|        | 2.3                   | Posi    | tionnement de la PAC                                                  | 14  |
|        | 2.4                   | Raco    | cordements hydrauliques                                               | 15  |
|        | 2.4                   | .1      | SILENZ 9 et 12 Intérieure                                             | 15  |
|        | 2.4                   | .2      | SILENZ 15 Intérieure                                                  | 16  |
|        | 2.4                   | .3      | SILENZ 19 intérieure                                                  | 16  |
|        | 2.4                   | .4      | SILENZ 24 intérieure                                                  | 17  |
|        | 2.4                   | .5      | SILENZ 9 et 12 extérieure                                             | 17  |
|        | 2.4                   | .6      | SILENZ 15 EXTERIEURE                                                  | 18  |
|        | 2.4                   | .7      | SILENZ 19 extérieure                                                  | 18  |
|        | 2.4                   | .8      | SILENZ 24 extérieure                                                  | 19  |
|        | 2.5                   | Raco    | ordements électriques                                                 | 19  |
|        | 2.5                   | .1      | Raccordement au réseau électrique                                     | 19  |
|        | 2.5                   | .2      | SILENZ MONOPHASÉE                                                     | 20  |
|        | 2.5                   | .3      | SILENZ TRIPHASÉE                                                      | 20  |
|        | 2.5                   | .4      | Raccordement de l'interface du ballon à la PAC (Ballon Duo)           | 21  |
|        | 2.5                   | .5      | Branchement des sondes de température                                 | 21  |

|       | 2.5.6<br>dissociée |                | Branchement des vannes des sous-zones et des circulateurs secondaires (distribu<br>de la PAC) | tion      | . 22 |
|-------|--------------------|----------------|-----------------------------------------------------------------------------------------------|-----------|------|
| 2.5.7 |                    | 5.7            | Raccordements électriques des thermostats                                                     |           | . 25 |
|       | 2                  | 2.5.7.1        | TH-FI (Thermostat Tout-Ou-Rien Filaire)                                                       | 25        |      |
|       | 2                  | 2.5.7.2        | TH-RA (Thermostat Tout-Ou-Rien Radio)                                                         | 26        |      |
|       | 2                  | 2.5.7.3        | TH-TUNE (Thermostat avec bus de communication filaire)                                        | 28        |      |
| 3     | Éta                | apes de        | e mise en service                                                                             |           | . 29 |
|       | Fo                 | nction         | nement de l'écran de contrôle de la PAC                                                       |           | . 30 |
|       | 3.1                | Mise           | e sous tension de la PAC                                                                      |           | . 31 |
|       | 3.2                | Арра           | airage des thermostats                                                                        |           | . 31 |
|       | 3.2                | 2.1            | Contact sec (THRA, THFI, TyBox)                                                               |           | . 32 |
|       | 3.2                | 2.2            | Bus (Th-tune)                                                                                 |           | . 32 |
|       | 3                  | 3.2.2.1        | Adressage des Thermostats                                                                     | 32        |      |
|       | 3                  | 3.2.2.2        | Vérification de l'appairage                                                                   | 33        |      |
|       | 3.3                | Арра           | airage vannes 2 voies (sous-zone)                                                             |           | . 33 |
|       | 3.4                | Mise           | e en service                                                                                  |           | . 34 |
|       | 3.4                | 4.1            | Mise en service configuration ballon DUO, 1 à 2 zones directes                                |           | . 34 |
|       | 3                  | 3.4.1.1        | Mise en marche des vannes                                                                     | 35        |      |
|       | 3                  | 3.4.1.2        | Mise en marche du circulateur PAC                                                             | 36        |      |
|       | 3                  | 3.4.1.3        | Test d'acquisition de débit et purge du circuit                                               | 36        |      |
|       | 3.4                | 4.2            | Test demande chauffage (voir Page 46)                                                         |           | . 37 |
|       | 3.4                | 4.3            | Mise en service configuration ballon DUO 2 zones directes dont 1 mélangée                     |           | . 38 |
|       | 3                  | 3.4.3.1        | Mise en marche des vannes                                                                     | 39        |      |
|       | 3                  | 8.4.3.2        | Mise en marche des circulateurs                                                               | 40        |      |
|       | 3                  | 8.4.3.3        | Test d'acquisition du débit et purge du circuit                                               | 40        |      |
|       | 3                  | 3.4.3.4        | Test demande chauffage (voir Page 46)                                                         | 41        |      |
|       | 3.4<br>me          | 4.4<br>élangée | Mise en service configuration chauffage seul avec ballon tampon pour 2 ou 3 zon e42           | es dont ເ | une  |
|       | 3                  | 8.4.4.1        | Mise en marche des vannes                                                                     | 43        |      |
|       | 3                  | 3.4.4.2        | Mise en marche des circulateurs                                                               | 44        |      |
|       | 3                  | 3.4.4.3        | Test d'acquisition du débit et purge du circuit                                               | 44        |      |
|       | 3.5                | Régl           | ages lois d'eau et points de consigne                                                         |           | . 46 |
|       | 3.6                | Dém            | arrage et vérification des sondes                                                             |           | . 46 |
|       | 3.7                | Test           | demande chauffage                                                                             |           | . 47 |
| 4     | An                 | inexe 1        | : PV de mise en service                                                                       |           | . 48 |
| 5     | An                 | inexe 2        | : Tableau des alarmes                                                                         |           | . 50 |
| 6     | An                 | inexe 3        | : NOTICE D'INSTALLATION DU BOITIER AMZAIR CONNECT                                             |           | . 51 |

# 1 ENSEMBLE DES ARTICLES

### 1.1 Ensemble grille (PAC Intérieure seulement)

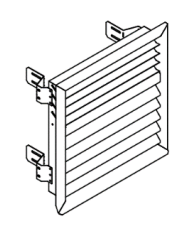

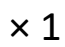

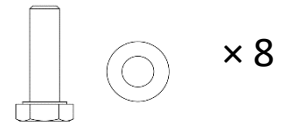

### Vis ISO 4017 M6×20 + rondelle M6

Grille + pattes de fixation

### 1.2 Ensemble manchette (PAC Intérieure seulement)

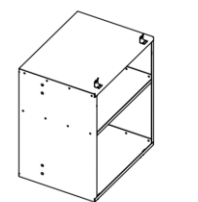

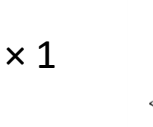

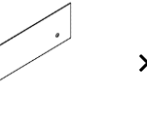

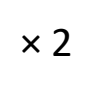

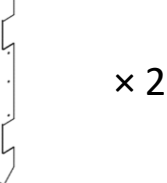

Manchette(s) + crochets de fixation + inserts pour pattes de fixation

Encadrement manchette supérieur et inférieur

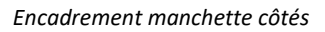

1.3 PAC 1.3.1 PAC INTERIEURE

### SILENZ 9 et 12

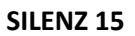

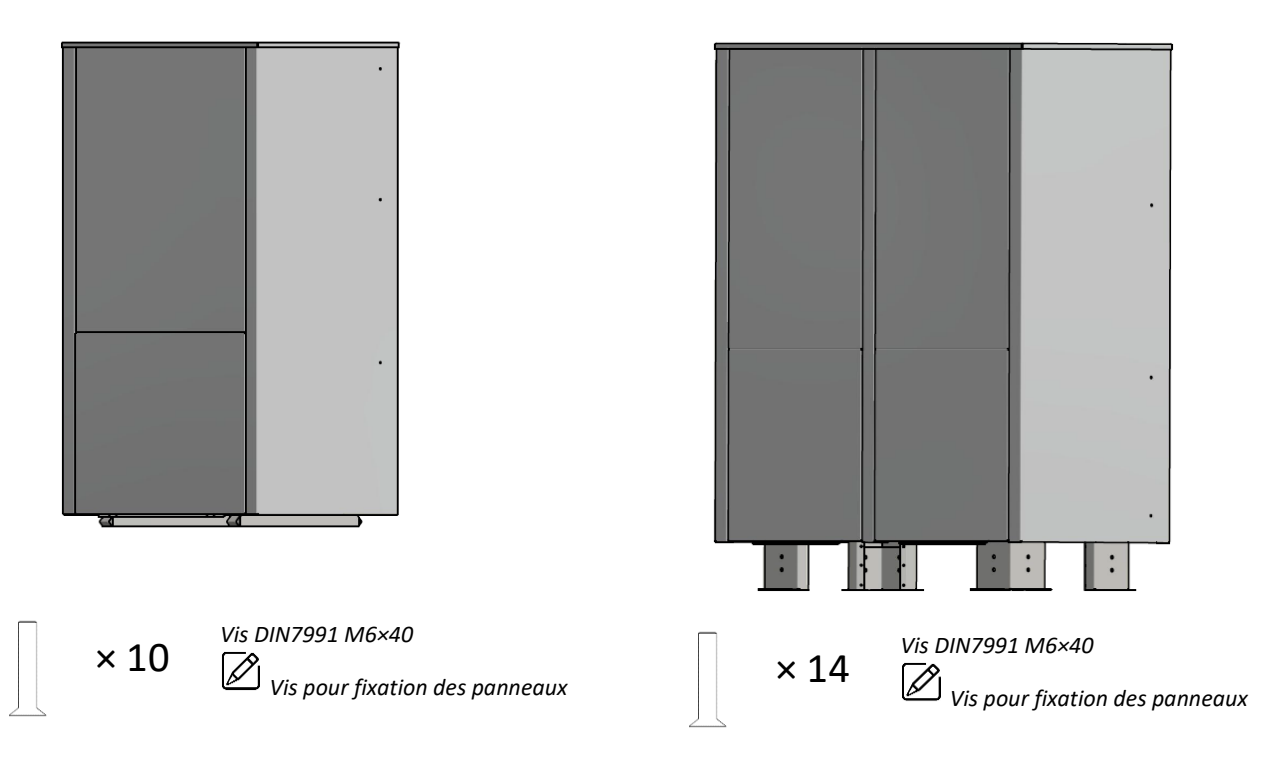

### SILENZ 19

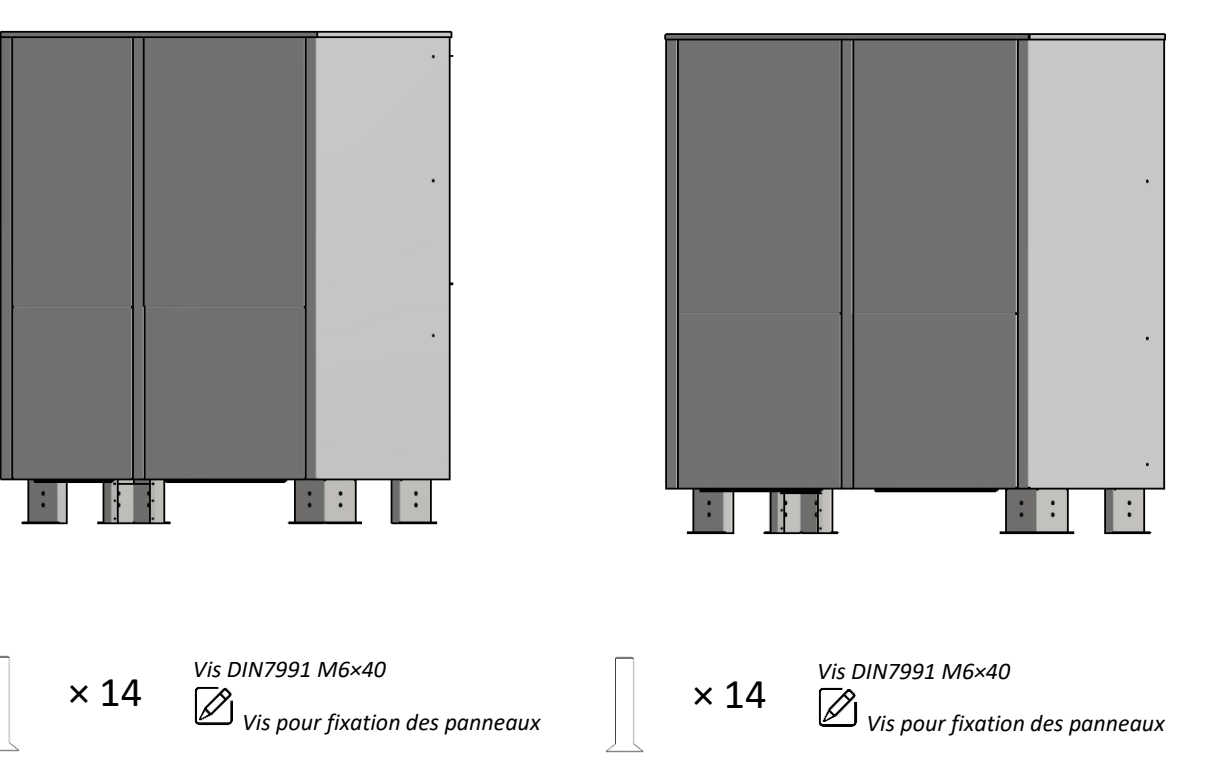

SILENZ 24

### 1.3.2 PAC EXTERIEURE

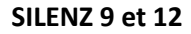

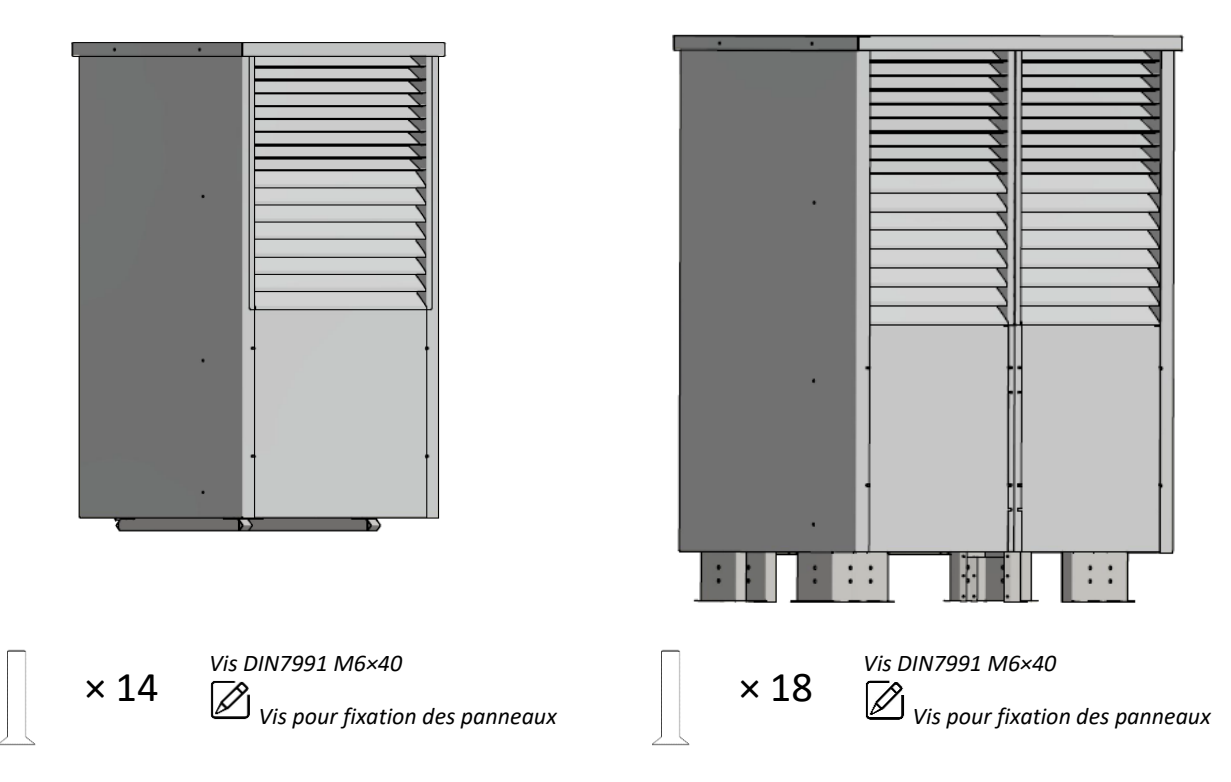

**SILENZ 15** 

### SILENZ 21

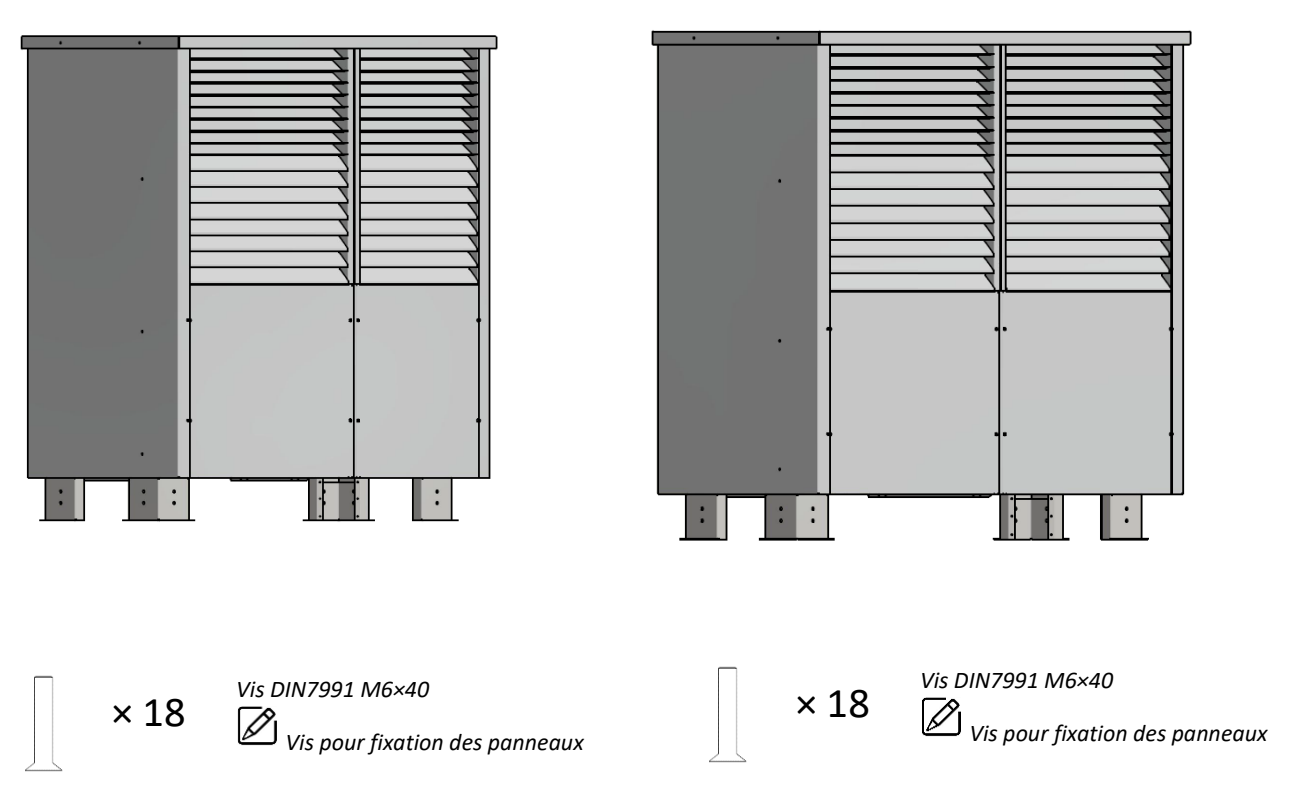

SILENZ 27

### 1.4 Ballons

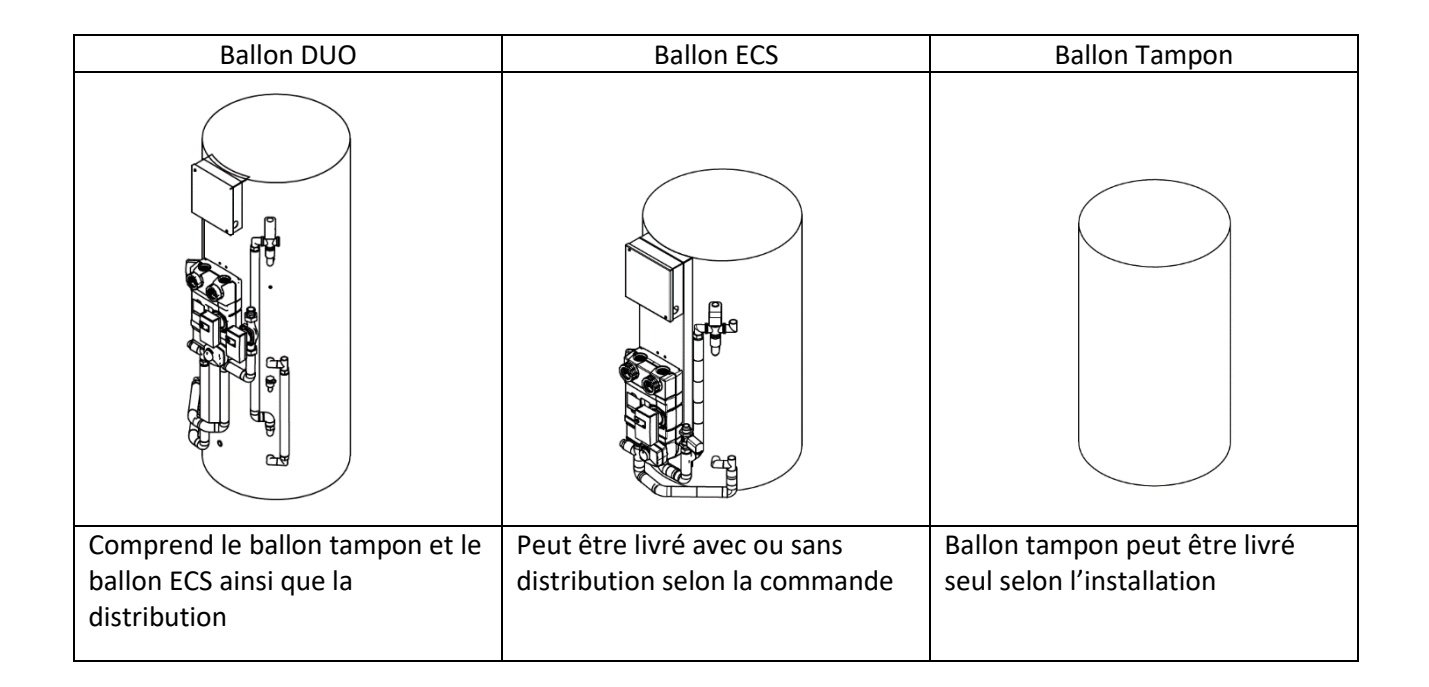

### 1.5 Thermostats

| рното | LIAISON                                                                                                    | TYPE DE<br>COMMUNICATION <sup>(1)</sup> | PROG. HORAIRE<br>SUR LE<br>THERMOSTAT | RÉF. AMZAIR | PILOTAGE<br>A DISTANCE | REVERSIBLE |
|-------|----------------------------------------------------------------------------------------------------|-----------------------------------------|---------------------------------------|-------------|------------------------|------------|
| C     | Thermostat<br>programmable<br>Réversible<br>Filaire                                                                           | Contact sec                             | Oui                                   | TH-FI       | Non                    | Oui        |
|       | Thermostat<br>programmable<br>Réversible<br>Radio                                                                             | Contact sec                             | Oui                                   | TH-RA       | Non                    | Oui        |
|       | Th-Tune pilotable<br>Réversible Filaire<br>3 zones maxi<br>Bus avec thermostats en<br>série<br>Alimentation 230V à<br>prévoir | Bus (intelligent)                       | Oui ou via                            | eTH-Tune    | Oui via                | Oui        |

<sup>(1)</sup> Liaison via CONTACT SEC entre thermostat et PAC = le thermostat est un simple interrupteur qui indique à la PAC si la zone est en besoin ou non.

### RAPPEL : la PAC est compatible avec tous les thermostats à contact sec (jusque 3 zones).

### 1.6 Éléments AMZAIR Connect

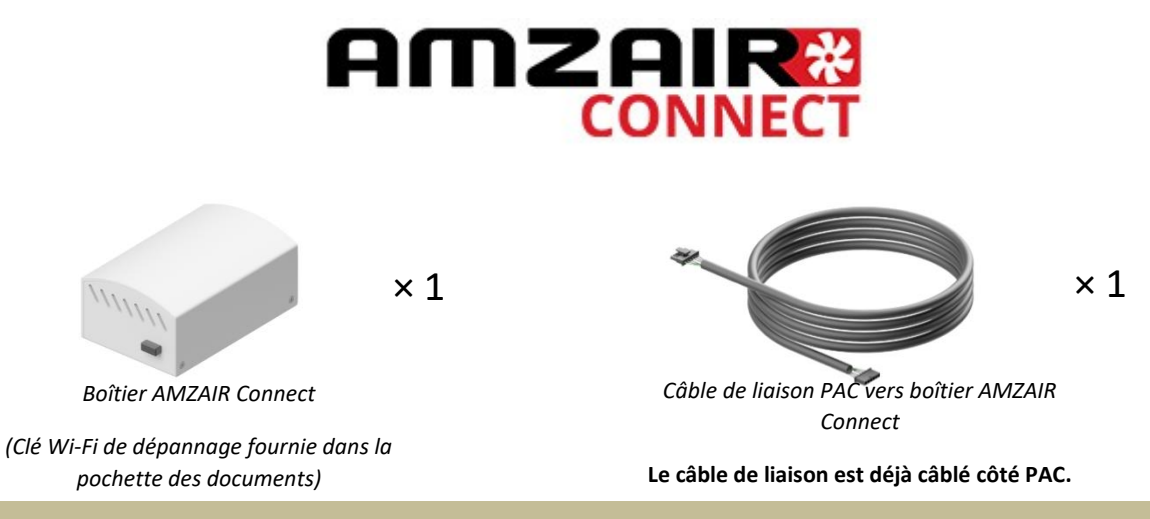

### Notice d'installation du boîtier AMZAIR Connect : voir en annexe.

Disponible en téléchargement sur notre espace pro amzair.fr

### À quoi sert AMZAIR Connect ?

AMZAIR Connect est une solution de pompe à chaleur connectée permettant (selon le forfait choisi) un pilotage, un suivi, et une maintenance à distance de votre pompe à chaleur.

# De plus, la souscription à AMZAIR Connect permet une garantie de 5 ans minimum qui peut être étendue jusqu'à 10 ans pièces et interventions.

Pour profiter de ces services et garanties, la pompe à chaleur AMZAIR doit être connectée à votre box internet et doit correspondre au contrat de services AMZAIR Connect (voir les conditions détaillées sur le contrat de services et sur les Conditions Générales de Ventes et de Garanties sur amzair.fr). Ces services sont disponibles sous réserve qu'une station technique agréée AMZAIR Connect soit située à proximité de l'installation.

Une PAC sans contrat AMZAIR Connect bénéficie d'une garantie de 2 ans pièces, hors main d'œuvre et déplacements.

# 1.7 Kits ballon dissocié x 1 x 1 x 1 Sonde de température ECS 6 m x 1 1.8 Kits distribution dissocié 1.8.1 ZONES NON MELANGEES + x nombre de zones x nombre de zones

Circulateur

Clapet anti-thermosiphon

1.8.2 VANNES DEUX VOIES CHAUFFAGE

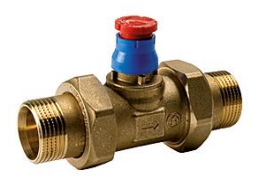

Alimentation V2V : 220 Volts Temps de commutation de la vanne : <u>6 minutes.</u> Ci-dessous : Procédure de montage V2V

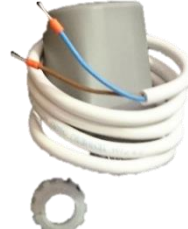

Moteur vanne 2 voies + bague de fixation Connection sur carte, voir Chap. 2.3.7 pour le branchement électrique

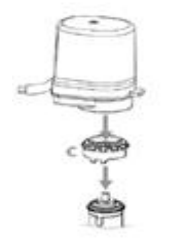

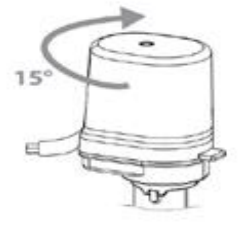

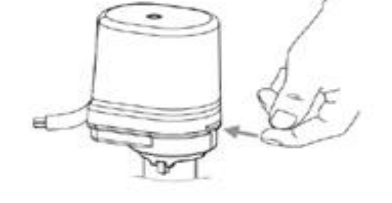

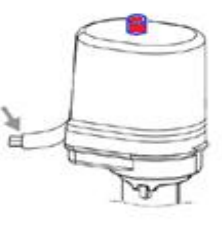

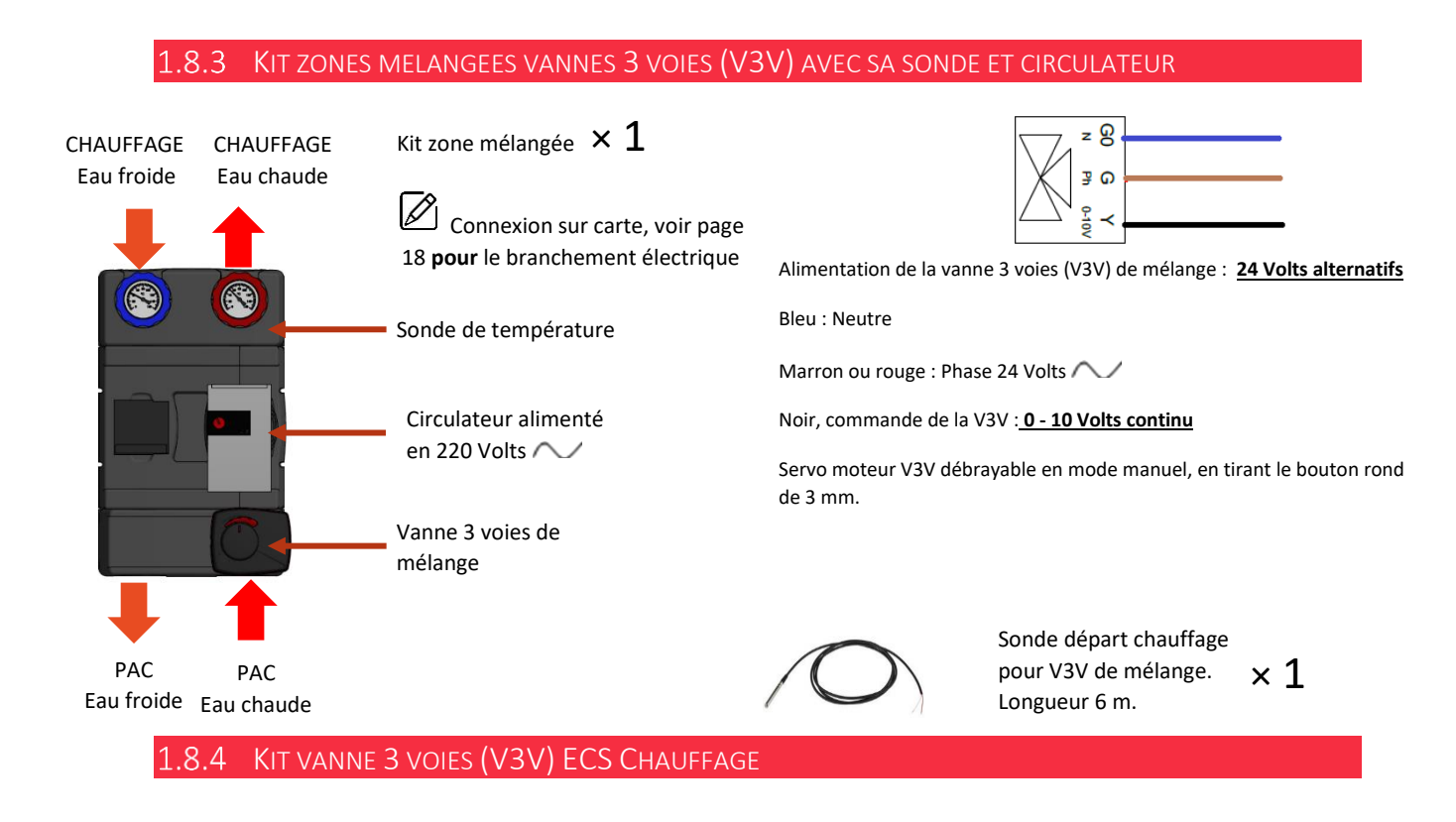

Moteur vanne 3 voies ECS chauffage. Fonctionnement en tout ou rien. Temps de commutation 1 minute. Par défaut la V3V est sur l'ECS, donc « 0 ».

À la mise sous tension la vanne 3 voies s'autocalibre, si le point noir est positionné en face du « 0 » avec une clé Allen.

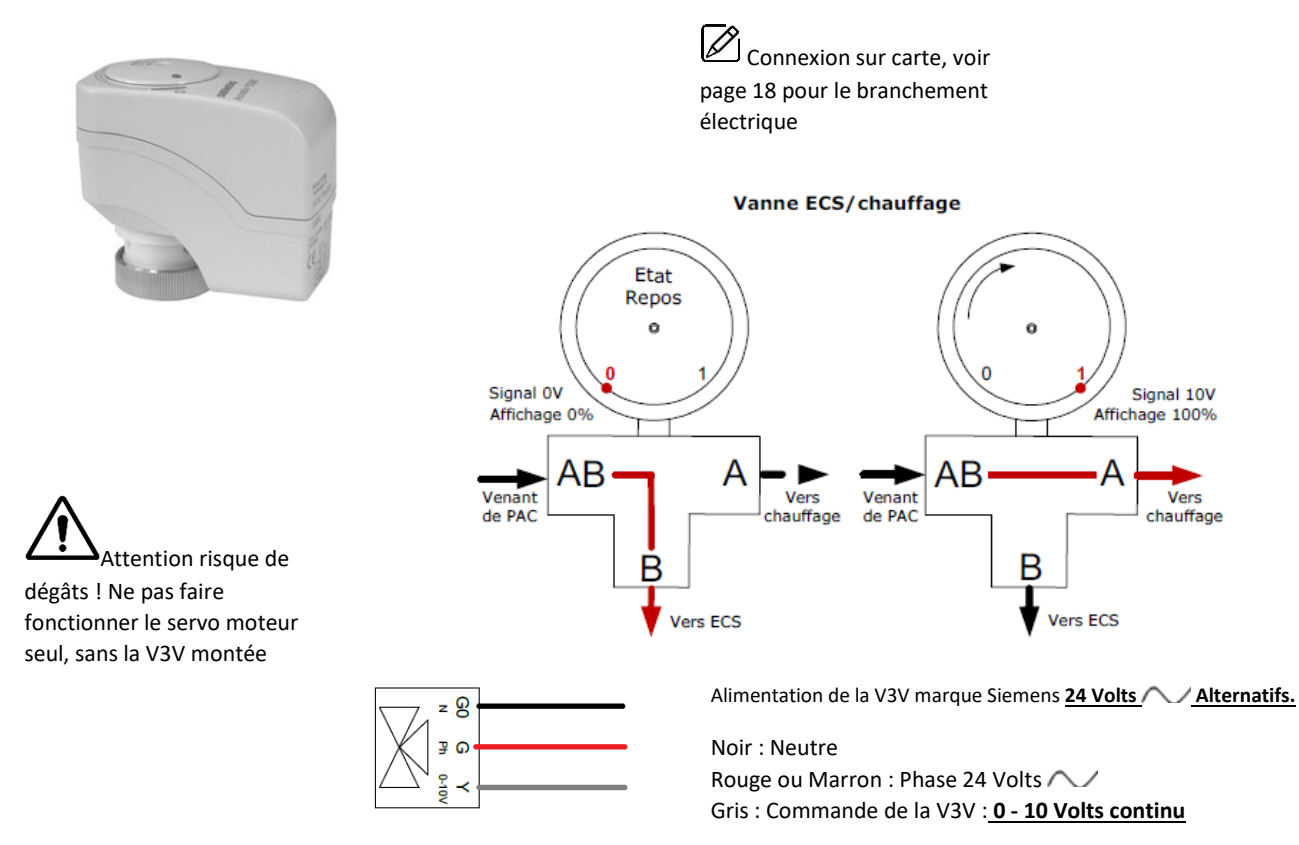

### 1.9 Exemple de montages :

Les kits zones complémentaires peuvent permettre le raccordement de trois sous-zones directement sur l'automate de la PAC et en suivant les schémas de raccordement hydraulique suivants.

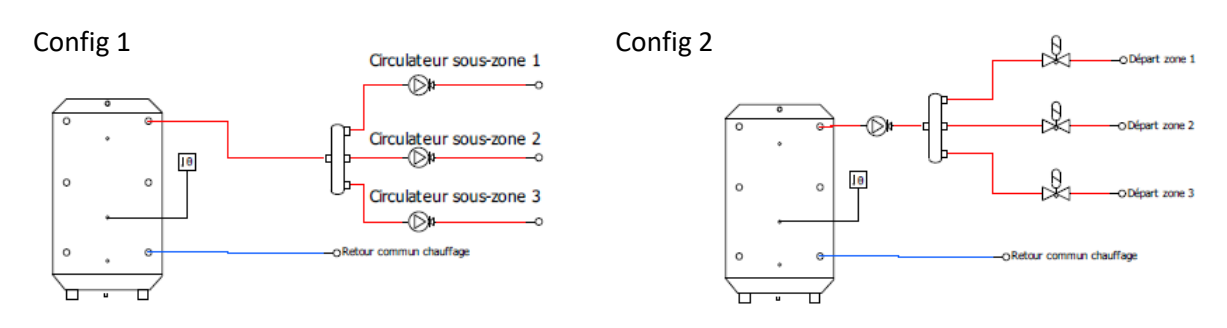

### Config 3

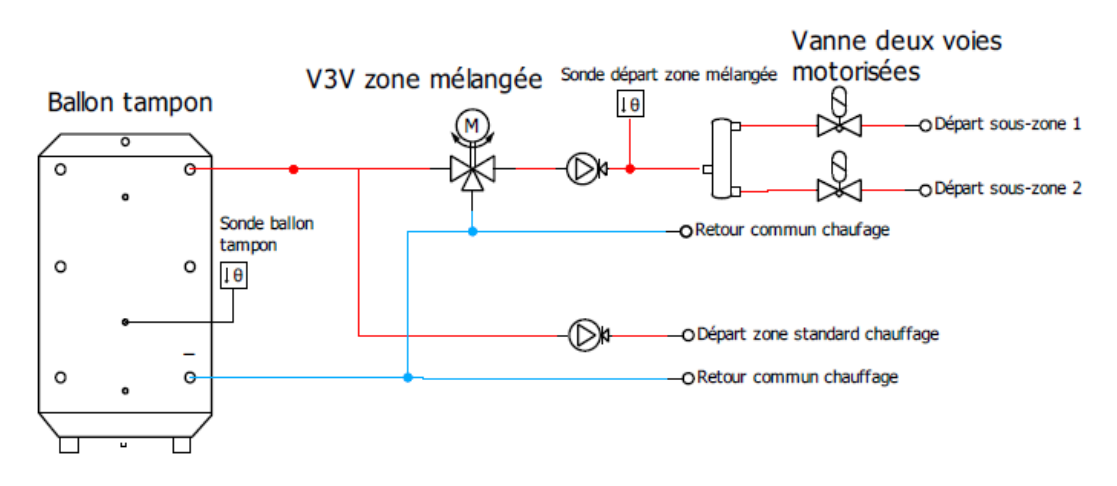

Config 4

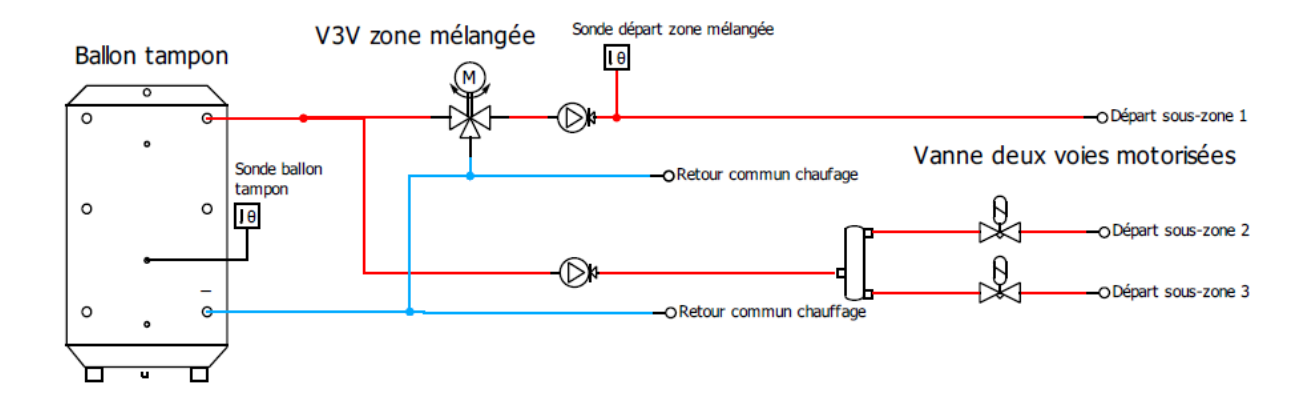

### 2 INSTALLATION

| N° | ÉTAPES DU MONTAGE                                       |
|----|---------------------------------------------------------|
| 1  | Fixation de la grille dans le mur (PAC intérieure)      |
| 2  | Fixation de la manchette sur la grille (PAC intérieure) |
| 3  | Positionnement de la PAC                                |
| 4  | Raccordement hydraulique                                |
| 5  | Raccordement électrique                                 |

|                                     | Liste de matériels à prévoir                                                                                                    |
|-------------------------------------|----------------------------------------------------------------------------------------------------|
| Matériels hydrauliques à<br>prévoir | <ul> <li>Vannes d'isolement de la PAC et du ballon ECS + flexibles entre PAC et installation (sur départ(s) et retour(s) chauffage, pour améliorer acoustique installation).</li> <li>Conduites chauffage diamètre 1" isolé (diamètre intérieur de 25 mini, y compris coudes, flexibles, vannes).</li> <li>Impératif dans le cas d'une zone plancher sans ballon tampon, : Volume d'eau minimal installation : 10L par kW calorifique de la PAC (Exemple : 150L minimum pour le modèle 15kW). En outre si la PAC est installée en direct (sans ballon tampon) il ne doit pas y avoir de blocage possible en sortie de PAC (électrovannes sur les collecteurs, vannes 3 voies sur départ, circulateur piloté).</li> <li>Disconnecteur + vannes pour remplissage installation + purgeurs automatiques (sur tous les points hauts de l'installation).</li> <li>Pot à boue impératif sur le circuit de retour de la PAC.</li> <li>Siphon sur évacuation des condensats.</li> <li>RINÇAGE IMPÉRATIF DE L'INSTALLATION AVANT REMPLISSAGE (suivant DTU).</li> <li>Fluide caloporteur avec traitement inhibiteur (antibactérien, anticorrosion, antitartre)</li> <li>Fortement préconisé dans tous les cas et impératif si modèle extérieur ou PAC utilisée en mode rafraichissement : antigel -25°C.</li> <li>Facultatif : manomètre visible facilement pour l'utilisateur (en plus de celui inclus dans la PAC).</li> <li>Pour les versions avec ECS : prévoir le raccordement hydraulique entre la PAC et ballon (1" isolé).</li> </ul> |
| Matériels électriques à<br>prévoir  | <ul> <li>L'installation doit être protégée par un dispositif différentiel 30mA.</li> <li>Prévoir câble d'alimentation adapté pour la version de votre pompe à chaleur avec le disjoncteur (voir section 2.5.1 Raccordement au réseau électrique).</li> <li>Prévoir un câble entre chaque thermostat et la PAC (voir Section 2.5.1 et 2.5.7, Raccordement électrique thermostats)</li> <li>Pour les PAC extérieures, le raccordement de l'écran et son boitier avec la PAC s'effectue par un câble RJ11 de longueur à prévoir.</li> <li>Pour les versions avec ECS (hors Ballon Duo) prévoir raccordement pour sonde ECS : 1 paire 9/10 (si ballon distant de plus de 3 m) et vanne 3 voies ECS/Chauffage : 3G0.5,</li> <li>Pour les versions avec distribution dissociée (Hors Ballon Duo, zone mélangée) prévoir raccordement : vanne 2 voies : 2 fils 0.5 mm<sup>2</sup> et/ou circulateur : 3G1 (Par élément)</li> <li>Pour les versions avec distribution dissociée (Hors Ballon Duo, zone mélangée) prévoir raccordement : vanne 2 voies : 2 fils 0.5 mm<sup>2</sup>, circulateur : 3G1, vanne 3 voies : 3G0.5, sonde de la zone mélangée : 1 paire 9/10 (Par élément)</li> </ul>                                                                                                    |

### 2.1 Installation de la grille (PAC intérieure)

1- Pose des cales en bois

2- FIXATION DE LA GRILLE DANS LE MUR

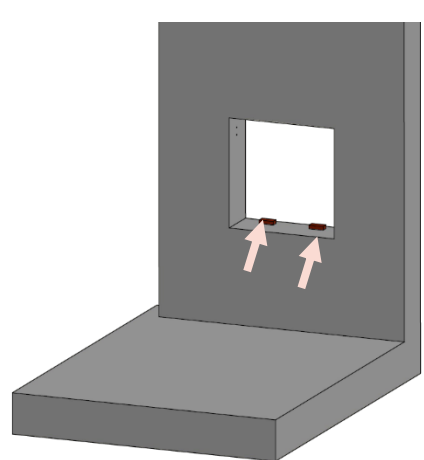

- 1. Poser deux cales en bois de 20 mm d'épaisseur (fournies avec la grille) sur la partie basse de la réservation.
- - 1. Placer par l'extérieur la grille sur les cales de bois.
  - Assurez-vous que la grille soit bien plaquée contre le mur. Puis visser les pattes de fixation au mur à l'aide de chevilles et de vis adaptées (non fournies / voir zoom).

### 2.2 Installation de la manchette (PAC Intérieure)

3- FIXATION DE LA MANCHETTE

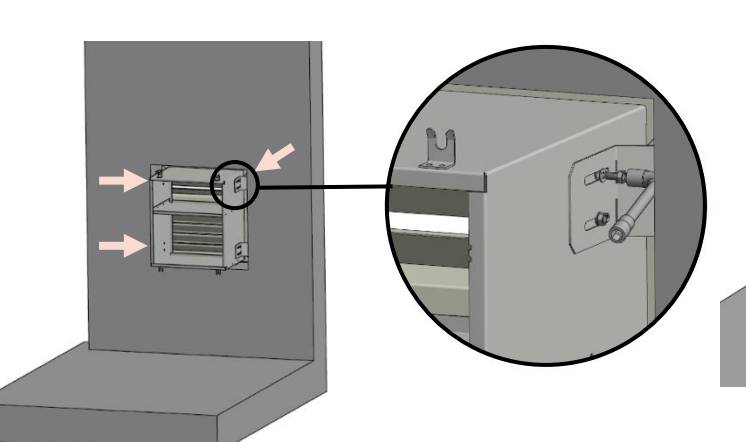

- Fixer la manchette aux pattes de fixation à l'aide des 16 vis ISO4017 M6×20 et des rondelles M6 (fournies avec la manchette / voir zoom).
- Possibilité de réaliser l'étanchéité à l'aide de laine de verre en comblant l'espace autour de la manchette. Dans le cas d'une étanchéité par mousse expansive PU, attendre l'étape suivante.

4- FIXATION DE L'ENCADREMENT DE LA MANCHETTE

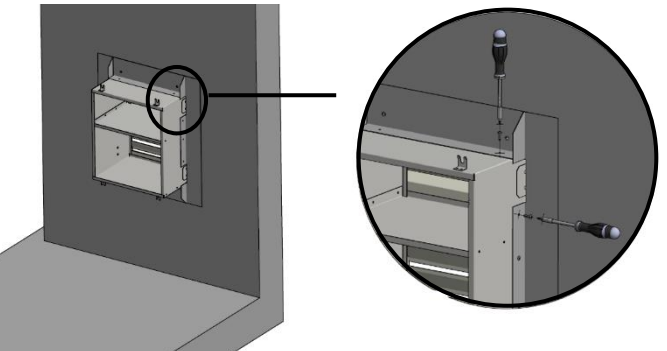

- Fixer les 4 équerres d'encadrement à l'aide de vis (non fournies) dans la manchette en s'assurant bien que celles-ci soient bien plaquées contre le mur (3 vis pour l'équerre côté et 2 vis pour l'équerre horizontale, voir zoom).
- 2. Réaliser l'étanchéité à l'aide de mousse expansive PU. Des perçages sont prévus à cet effet dans l'encadrement.

### 2.3 Positionnement de la PAC

### **5-** ALIGNEMENT ET FIXATION PAC

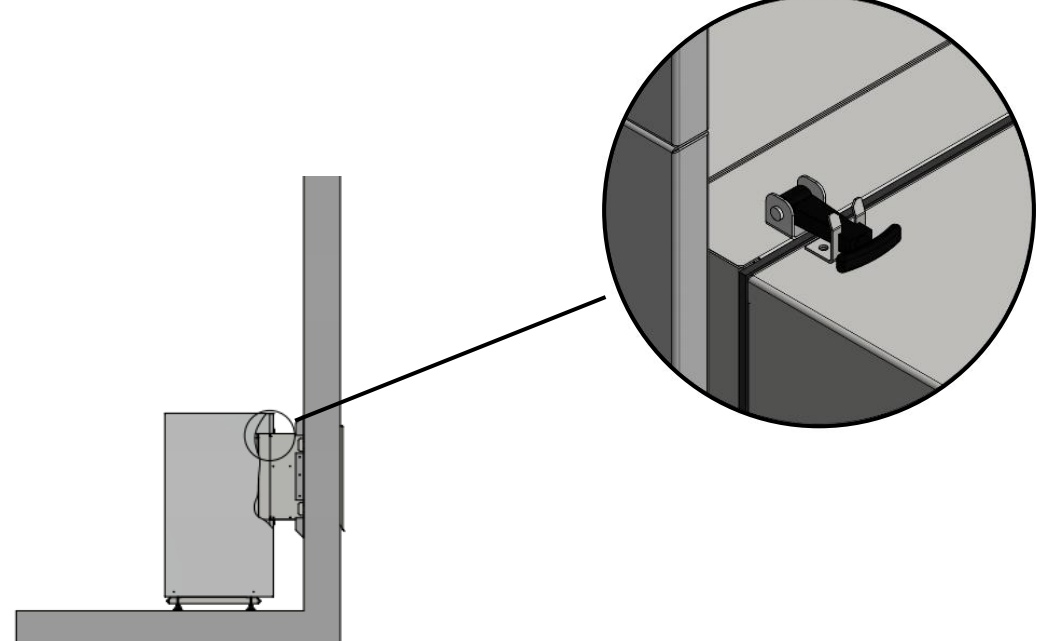

- 1. Aligner la PAC avec la manchette à l'aide des pieds réglables.
- 2. Fixer la PAC à la manchette à l'aide des **quatre** poignées (voir zoom).

### 6- DEMONTAGE PORTE

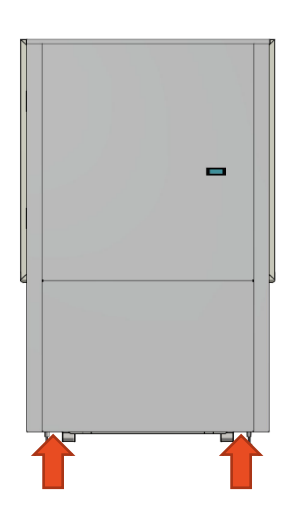

 Tirer vers vous le panneau du bas par les emplacements indiqués cidessus (aucune vis de fixation).

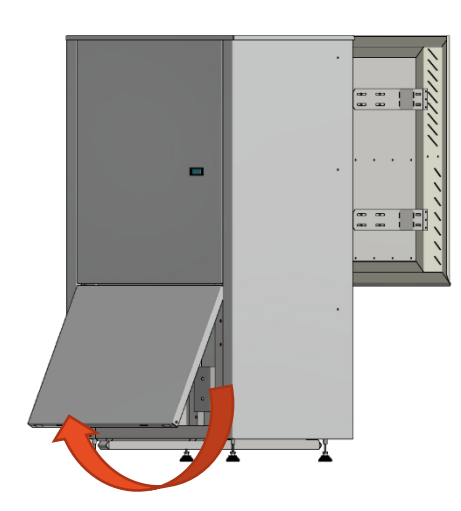

2. Retirer le panneau.

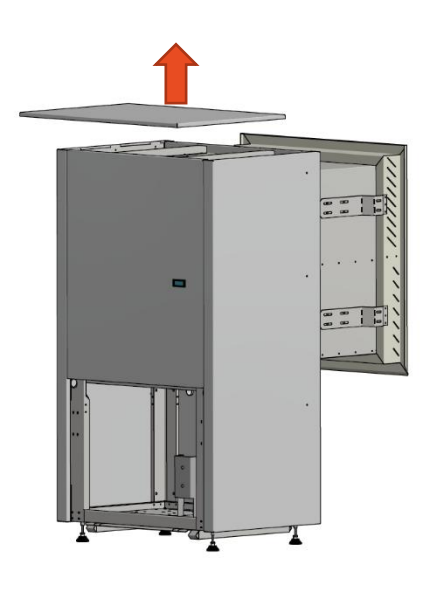

3. Retirer le toit (aucune vis de fixation).

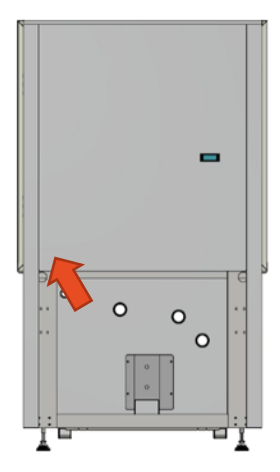

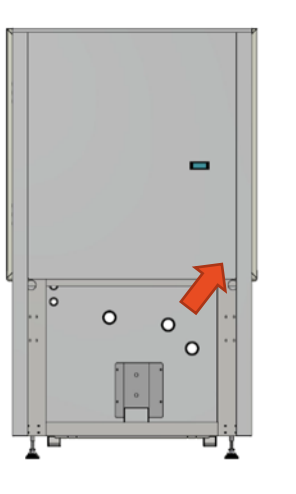

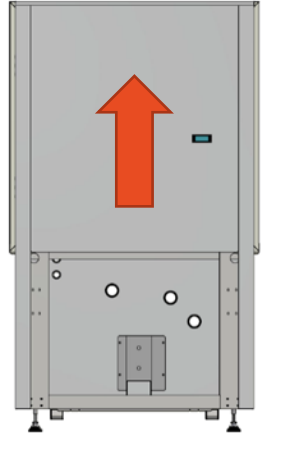

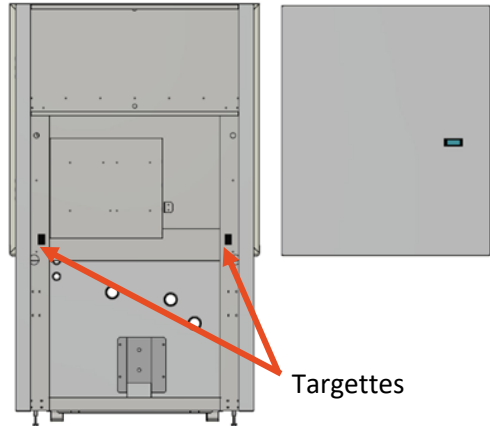

- 6. Pousser le panneau vers le haut pour le retirer.
- Soulever la première targette située en bas à l'arrière du panneau (voir flèche sur le schéma ci-dessus) puis déboiter le panneau en partie basse.
- 5. Faire de même sur l'autre côté.

2.4 Raccordements hydrauliques2.4.1 SILENZ 9 ET 12 INTERIEURE

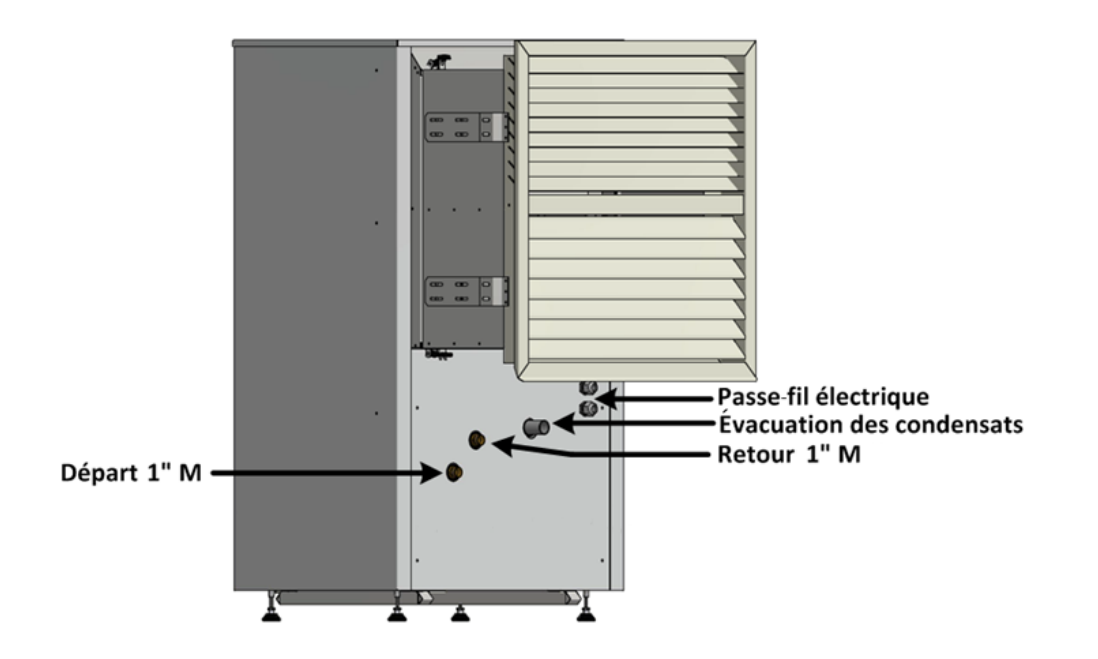

# 2.4.2 SILENZ 15 INTERIEURE

2.4.3 SILENZ 19 INTERIEURE

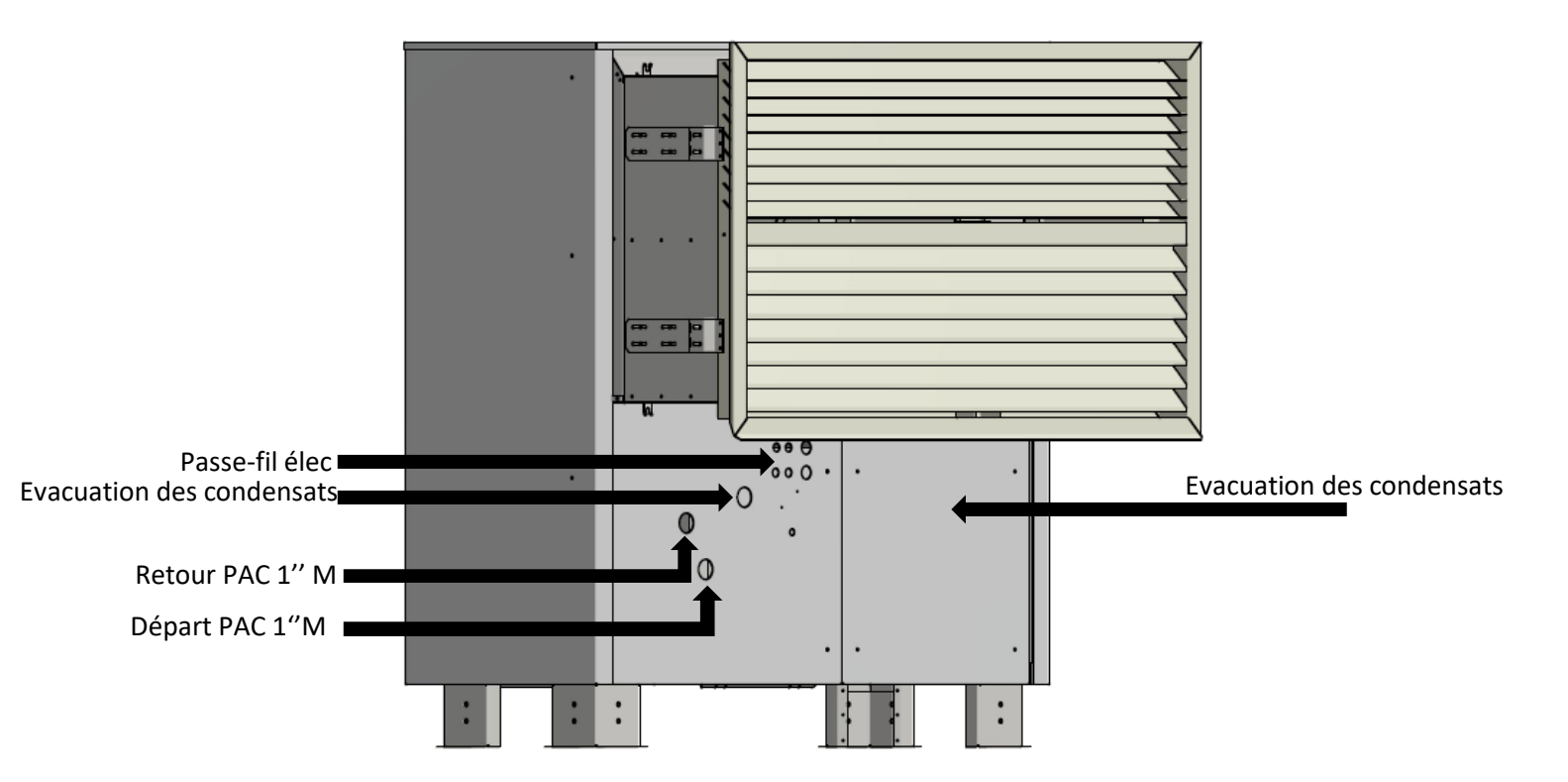

### 2.4.4 SILENZ 24 INTERIEURE

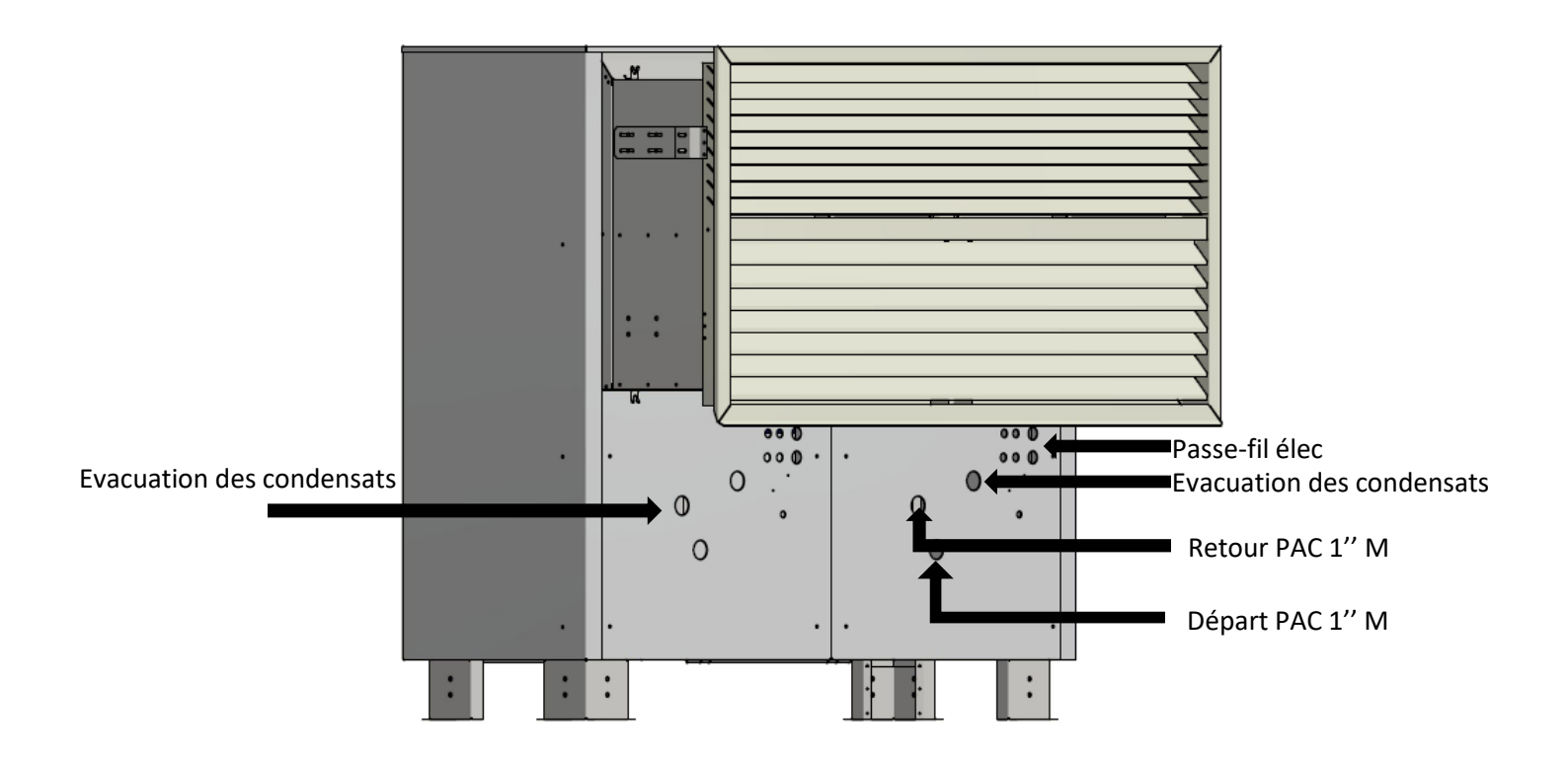

2.4.5 SILENZ 9 ET 12 EXTERIEURE

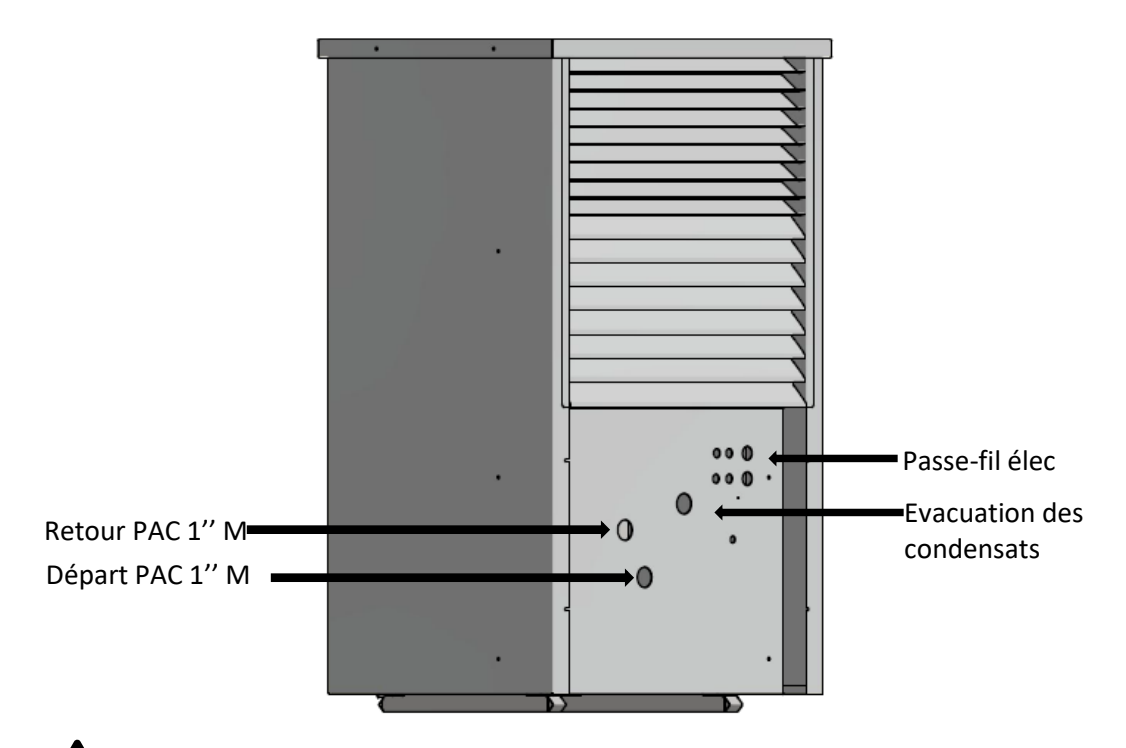

Sur les PAC extérieures, l'accès aux raccord hydrauliques et électriques se fait par le démontage du panneau de protection présent sous la grille.

### 2.4.6 SILENZ 15 EXTERIEURE

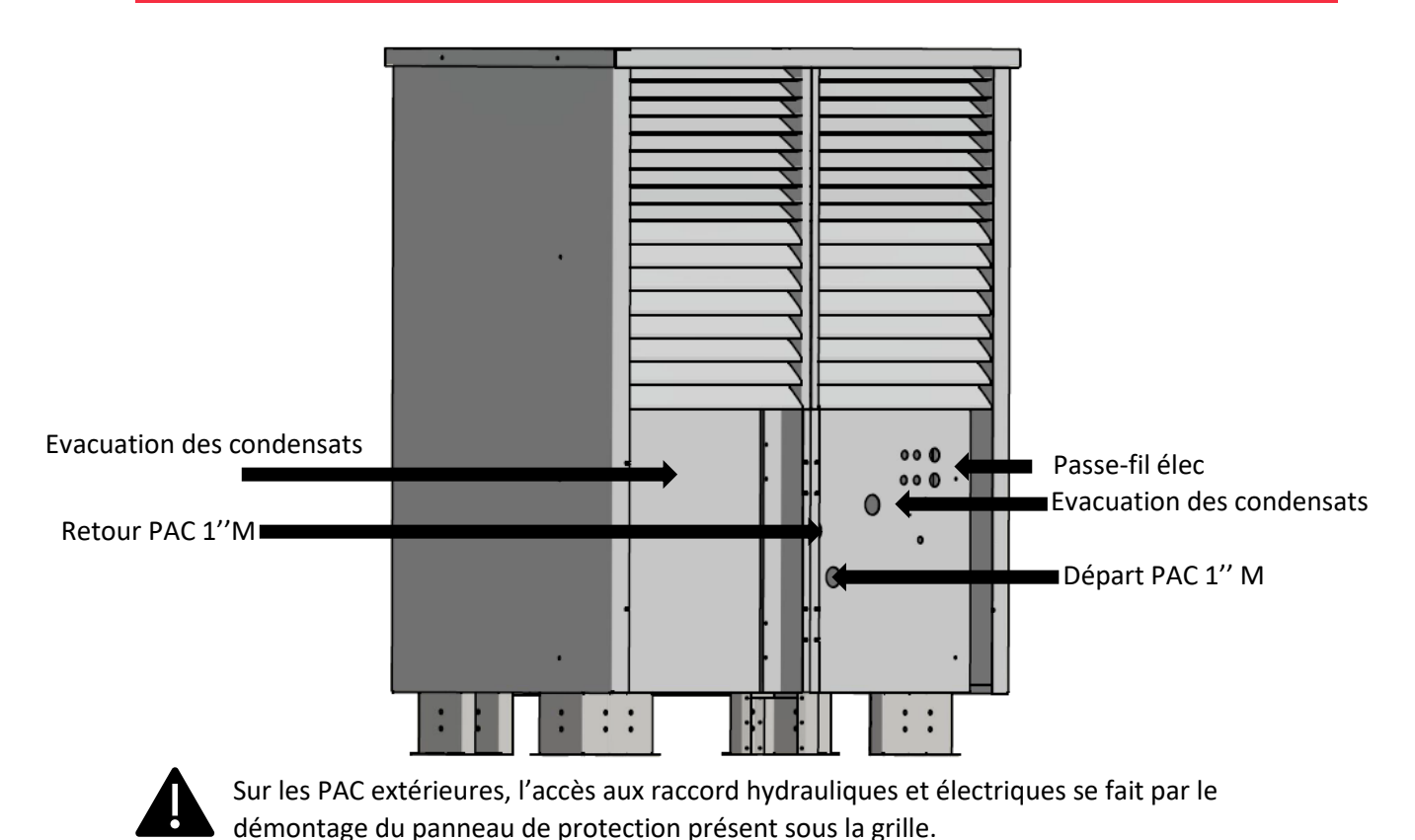

### 2.4.7 SILENZ 19 EXTERIEURE

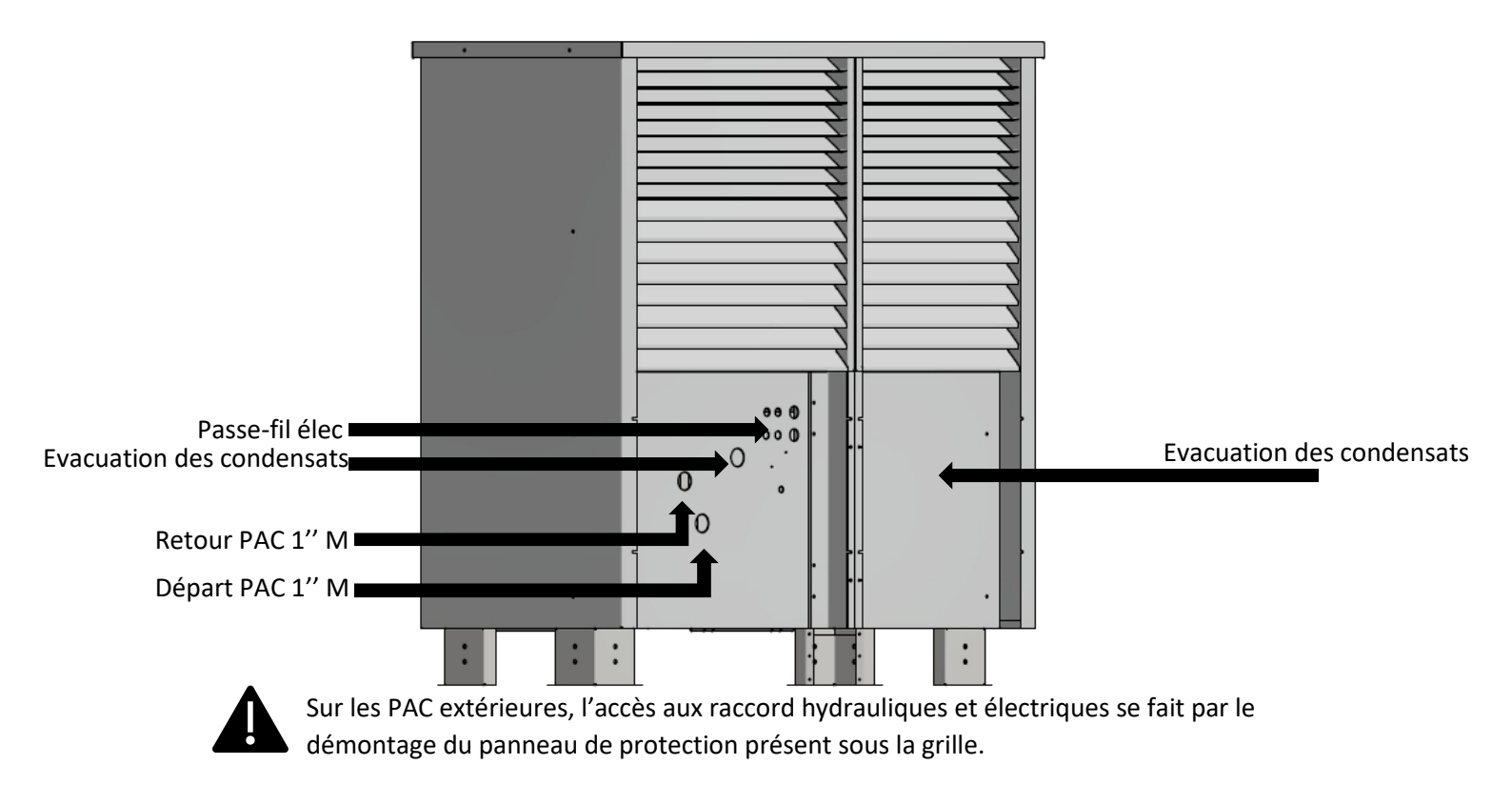

### 2.4.8 SILENZ 24 EXTERIEURE

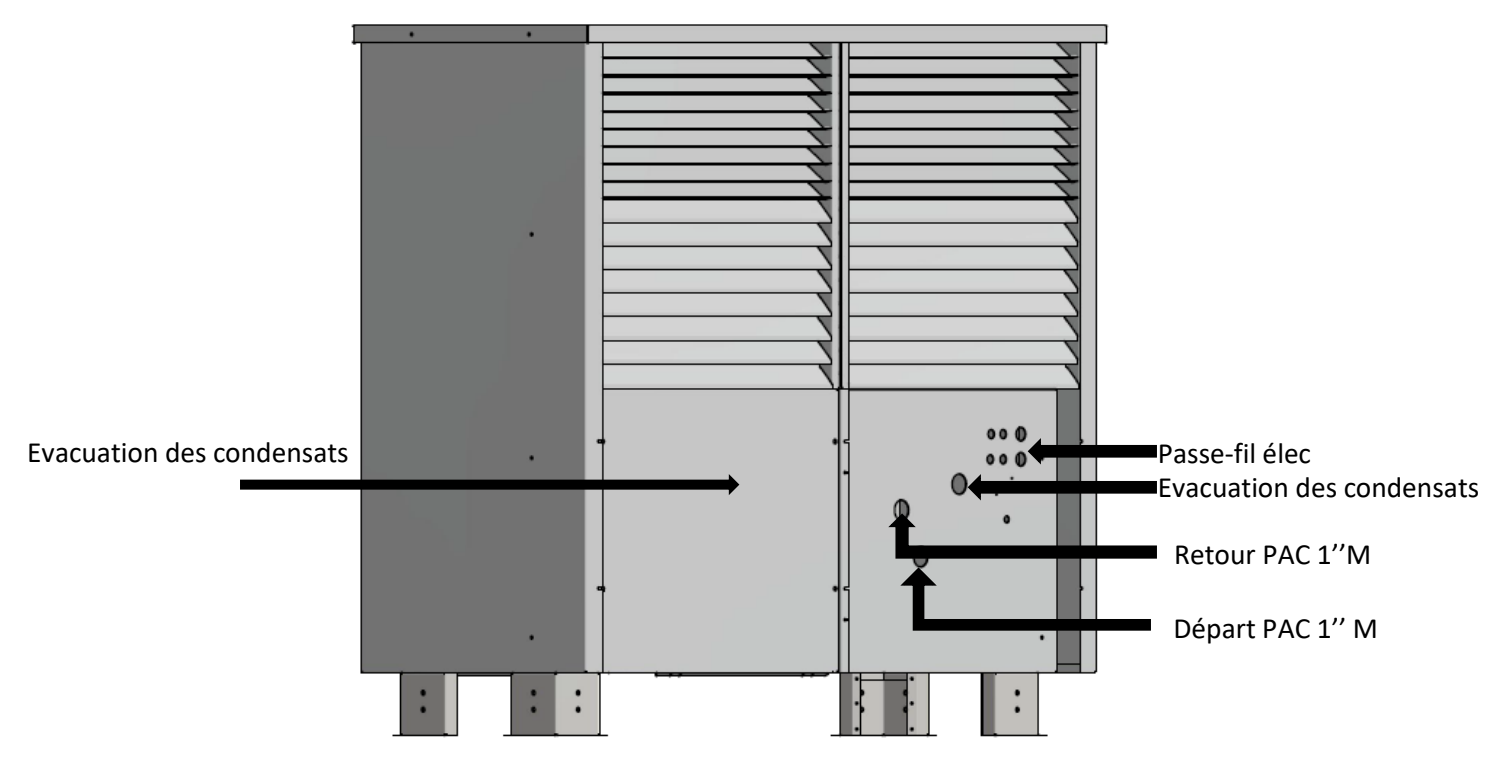

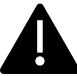

Sur les PAC extérieures, l'accès aux raccord hydrauliques et électriques se fait par le démontage du panneau de protection présent sous la grille.

### 2.5 Raccordements électriques

2.5.1 RACCORDEMENT AU RESEAU ELECTRIQUE

Munissez-vous d'un câble d'alimentation adapté à la version de la PAC :

|                                        | PAC             | ALIMENTATION :<br>ELECTRIQUE PAC<br>AVEC APPOINT | RACCORDEMENT<br>PAC-THERMOSTATS     | RACCORDEMENT<br>PAC ECRAN (PAC<br>EXTERIEURE<br>SEULEMENT) |
|----------------------------------------|-----------------|--------------------------------------------------|-------------------------------------|------------------------------------------------------------|
| SILENZ<br>9 KW / 12 kW<br>MONOPHASEE   |                 | Câble 3G16<br>Disjoncteur 50A<br>(Courbe D)      | 9/10 minimum<br>(Hors alimentation) | Câble RJ11 de la<br>longueur<br>souhaitée                  |
| SILENZ<br>15 kW / 19KW<br>MONOPHASEE   |                 | Câble 3G16<br>Disjoncteur 63A<br>(Courbe D)      | 9/10 minimum<br>(Hors alimentation) | Câble RJ11 de la<br>longueur<br>souhaitée                  |
| SILENZ<br>12 kW / 15 kW /<br>TRIPHASEE | ′ 19 kW / 24 kW | Câble 5G6<br>Disjoncteur 32A<br>(Courbe D)       | 9/10 minimum<br>(Hors alimentation) | Câble RJ11 de la<br>longueur<br>souhaitée                  |

Retirez les goulottes de la platine électrique et effectuez le raccordement au niveau de l'interrupteursectionneur général (IG) et de la borne de terre forte section (entourés en rouge ci-dessous).

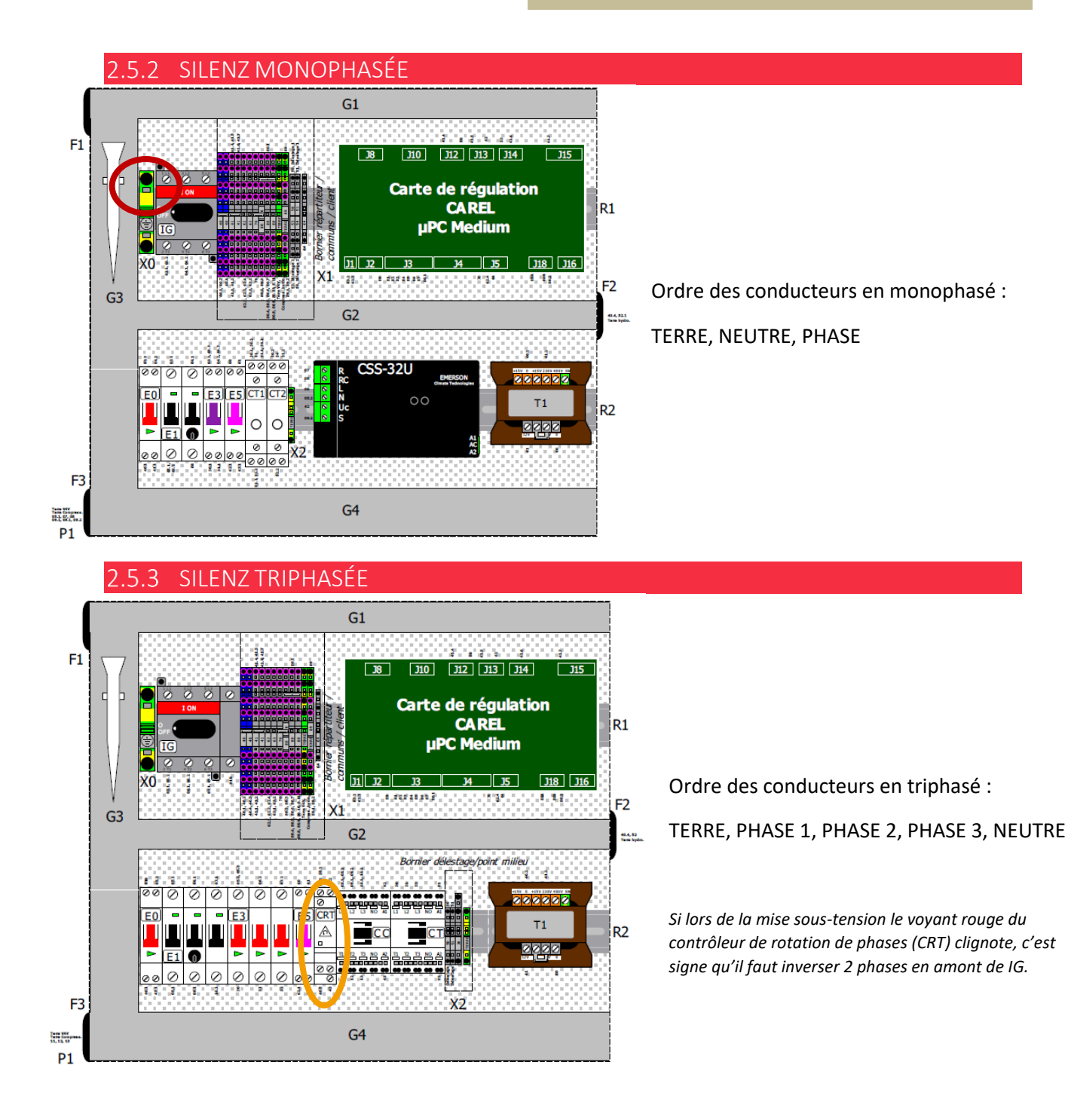

### 2.5.4 RACCORDEMENT DE L'INTERFACE DU BALLON A LA PAC (BALLON DUO)

Il faut relier l'interface du ballon (dans son coffret) à la PAC. Câbler selon le schéma fourni avec (Schéma électrique interface ballon / Coffret Duo 12588).

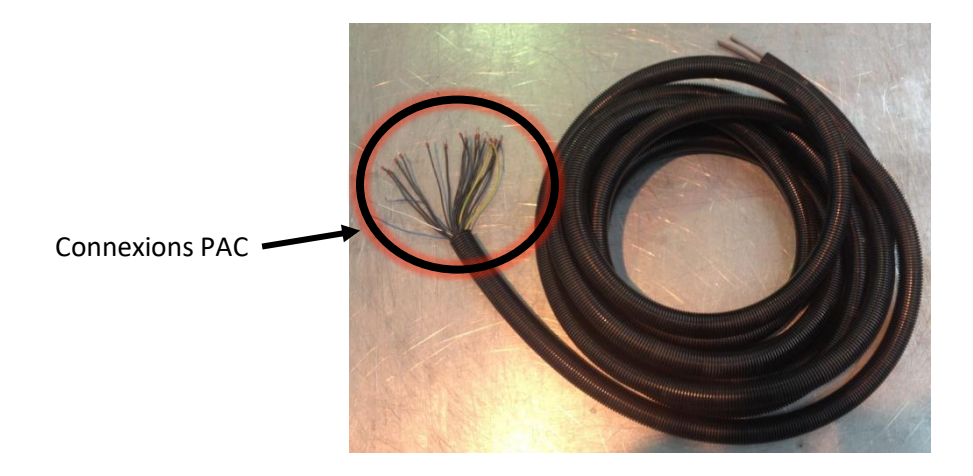

2.5.5 BRANCHEMENT DES SONDES DE TEMPERATURE

### Si coffret de gestion des accessoires :

La sonde ECS et l'éventuelle sonde de zone mélangée sont précâblées sur le bornier d'interface du ballon.

### Sinon :

Brancher la sonde ECS (livrée avec le kit ballon) sur le bornier 80 et l'entrée B10 de la carte de commande (voir le schéma suivant).

Si distribution dissociée de la PAC avec zone mélangée, la sonde de zone sur le bornier 80 et l'entrée B8 de la carte de commande (voir le schéma suivant).

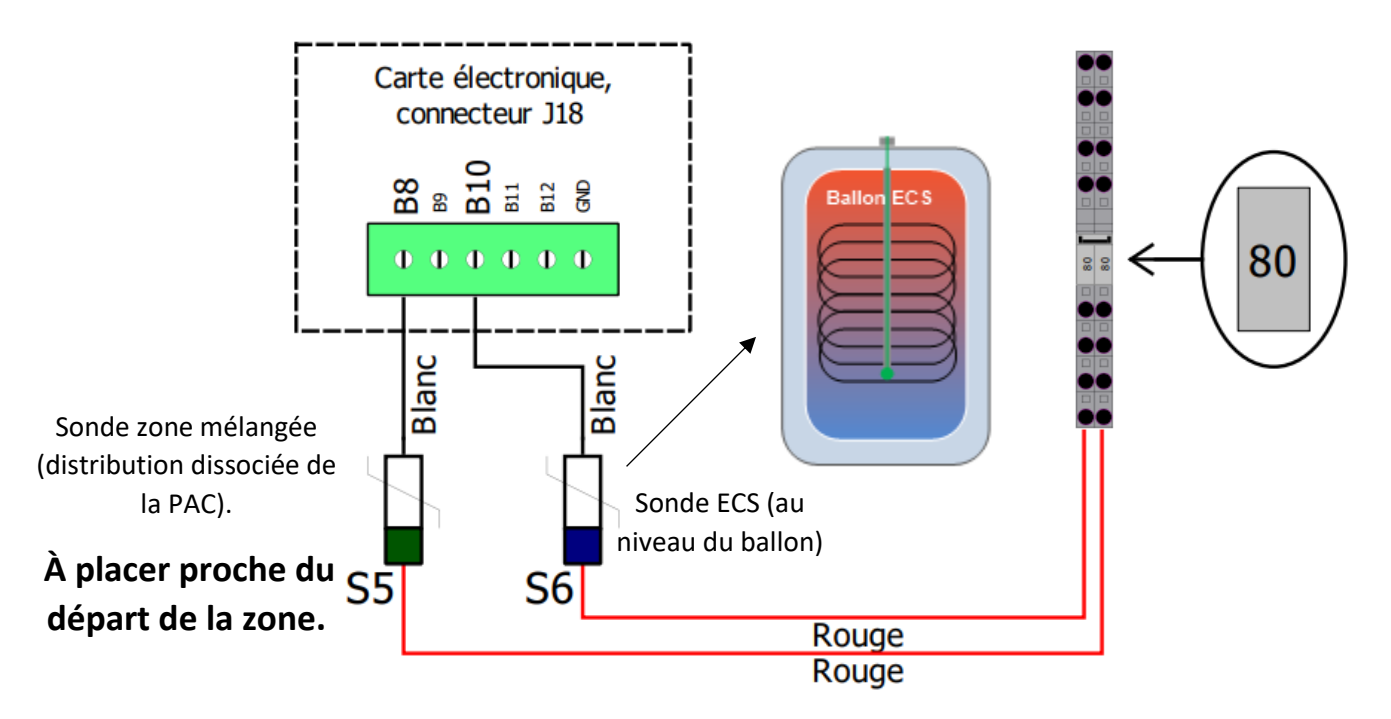

# 2.5.6 BRANCHEMENT DES VANNES DES SOUS-ZONES ET DES CIRCULATEURS SECONDAIRES (DISTRIBUTION DISSOCIEE DE LA PAC)

### Si la distribution se fait avec une ou plusieurs zone(s) mélangée(s) :

Il convient de respecter les affectations de zones tel que ci-dessous :

- La zone 1 est une zone mélangée.
- La zone 2 est une zone directe ou mélangée.
- La zone 3 est une zone directe ou mélangée.

→ Schémas hydrauliques disponibles dans le chapitre 10 du « Dossier Technique PAC SILENZ ».

Selon l'installation, les zones peuvent être subdivisées en trois sous zones à l'aide d'électrovannes ou de circulateurs raccordées comme ceci.

### Pour la configuration hydraulique 1 :

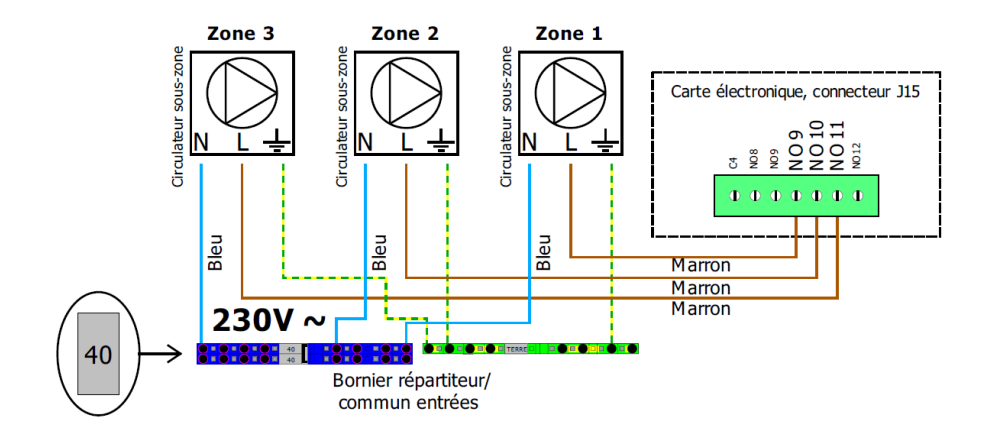

### Pour la configuration hydraulique 2 :

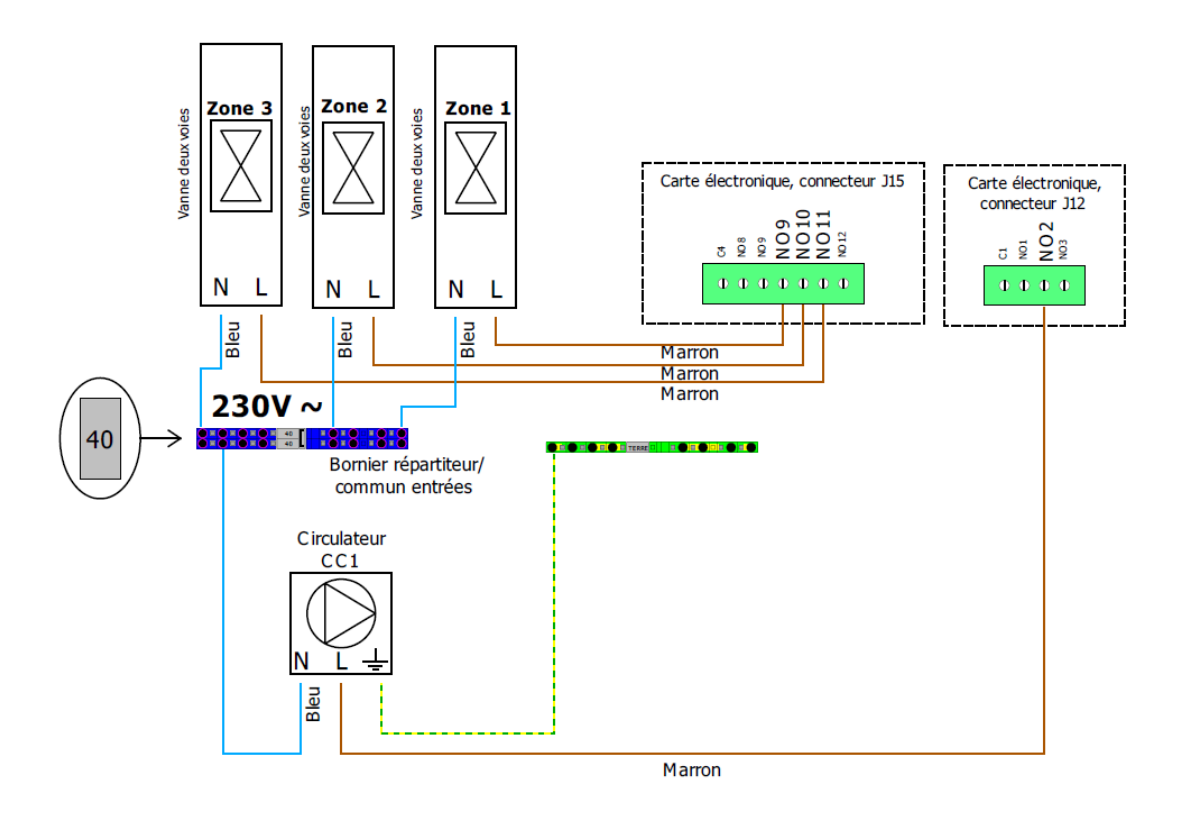

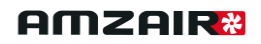

### Pour la configuration hydraulique3 :

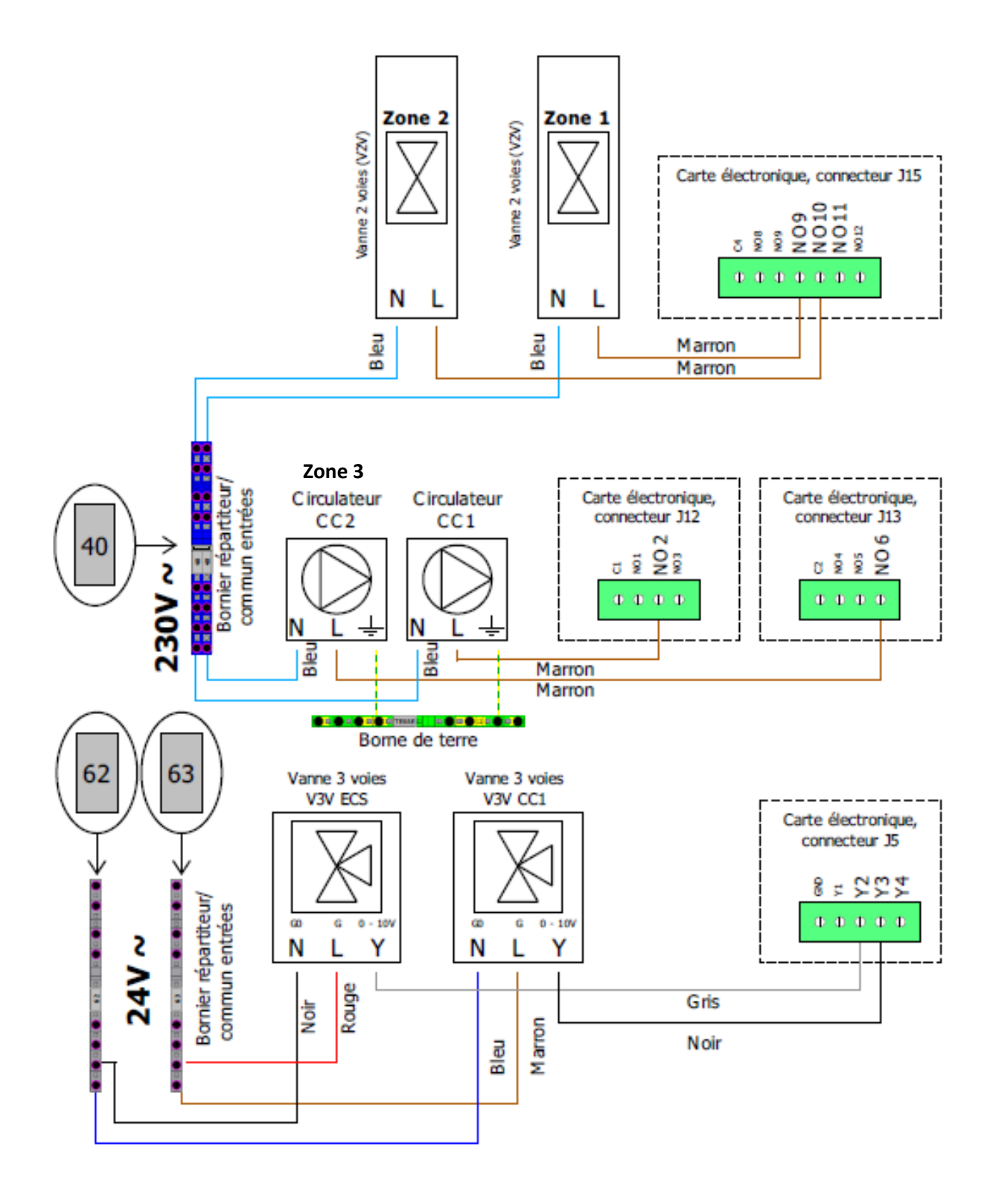

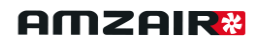

### Pour la configuration hydraulique 4 :

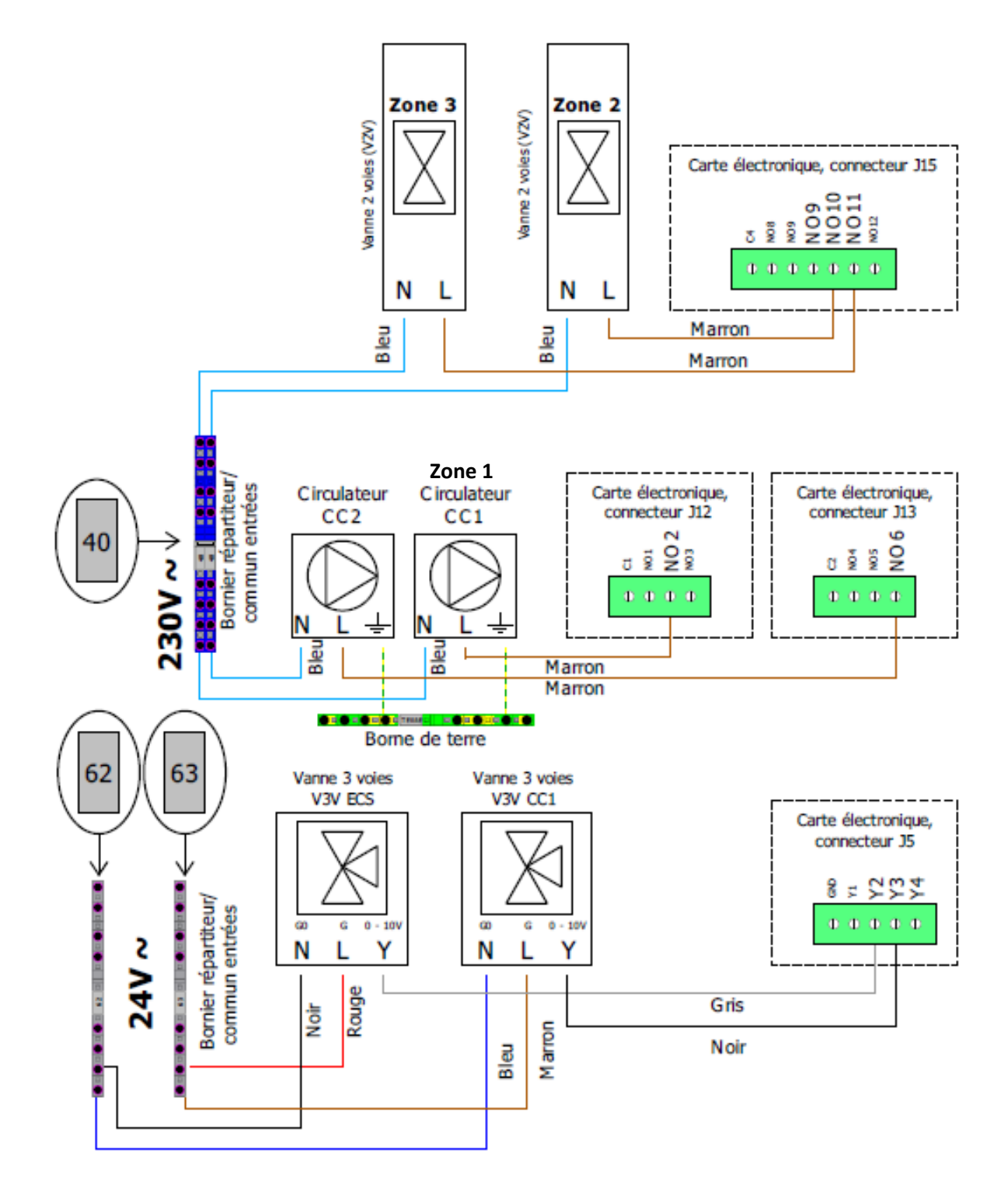

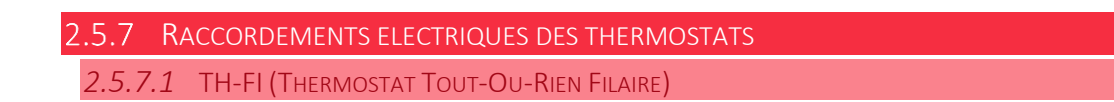

1. Câbler suivant le schéma ci-dessous :

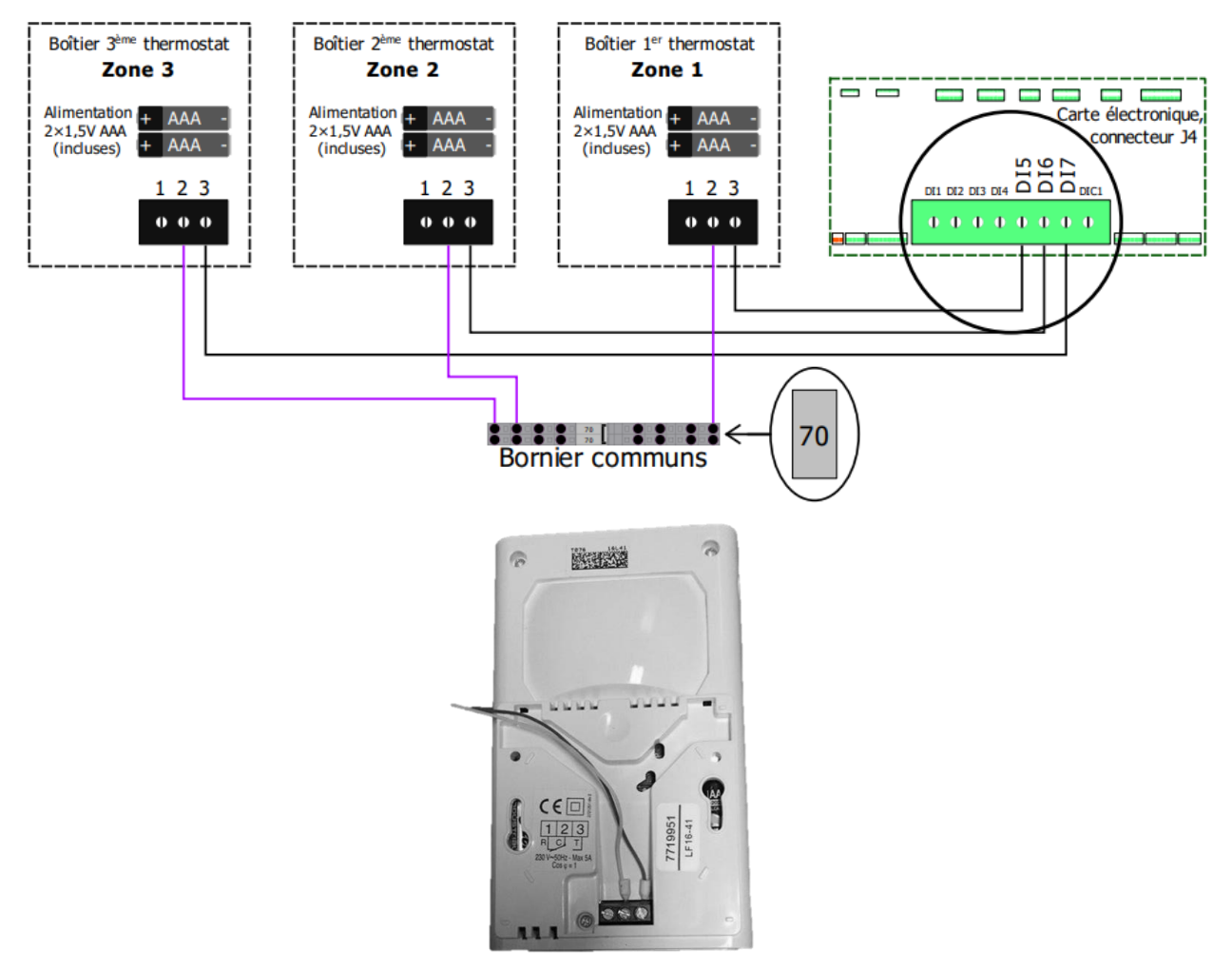

2. Déboîter le cache à l'aide d'un tournevis plat.

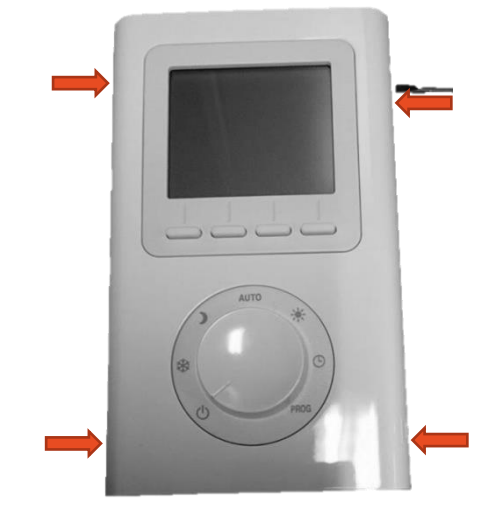

Détails complémentaires dans la notice constructeur.

3. Retirer la languette des piles.

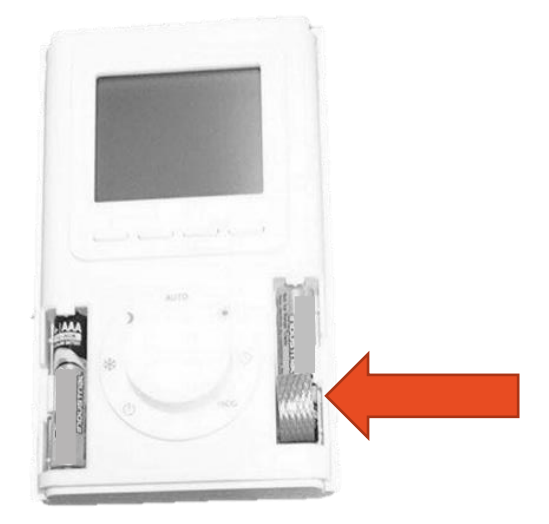

### 2.5.7.2 TH-RA (THERMOSTAT TOUT-OU-RIEN RADIO)

1. Retirer le cache inférieur.

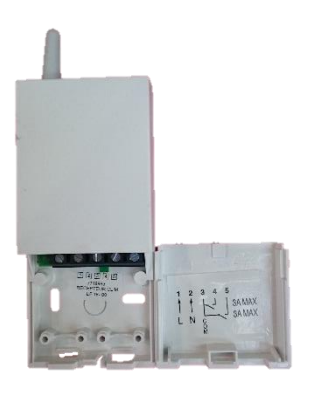

2. Câbler suivant le schéma ci-dessous :

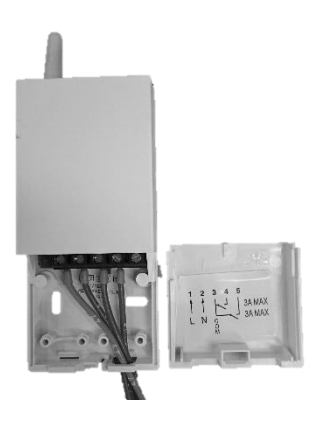

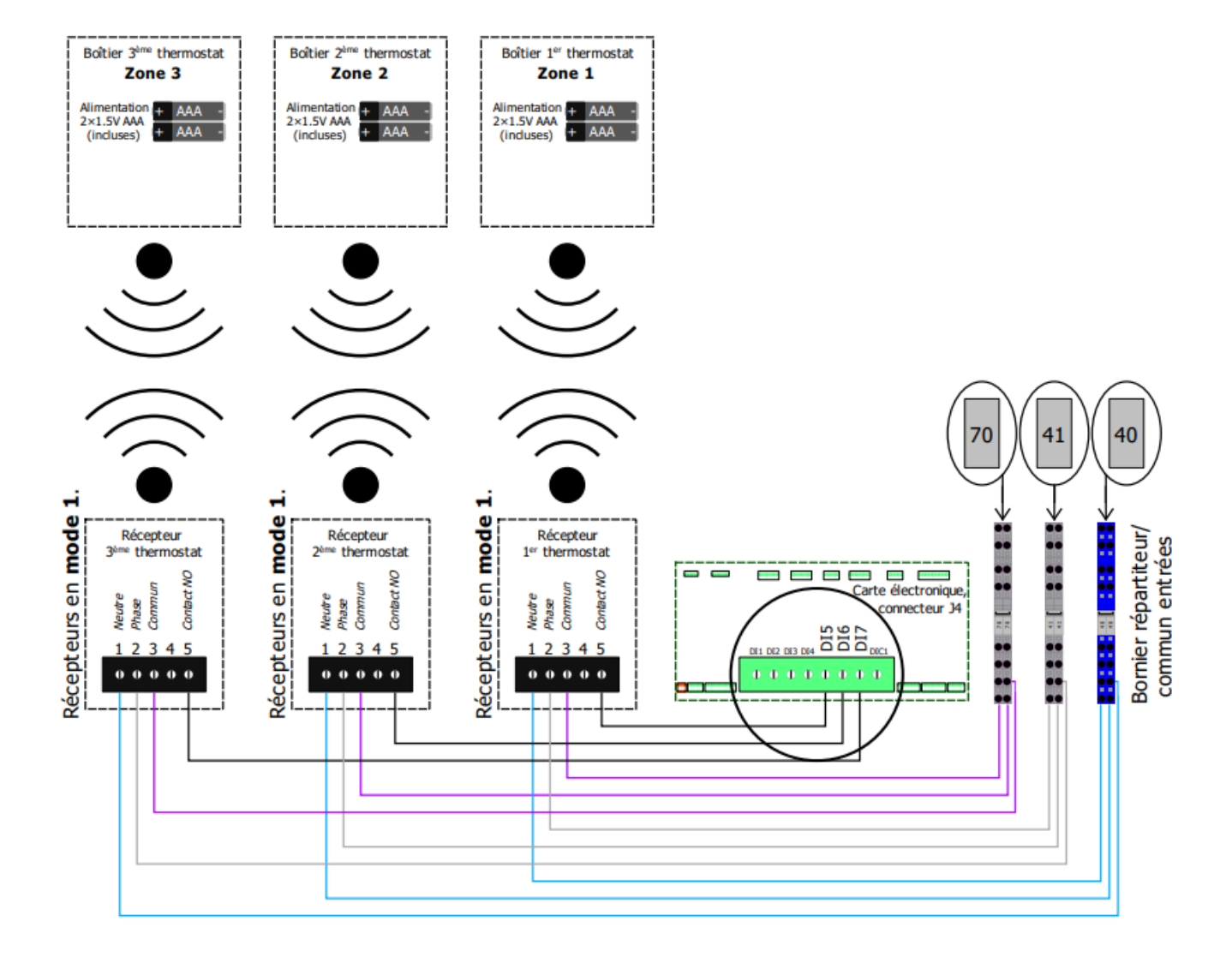

3. Déboiter le cache à l'aide d'un tournevis plat.

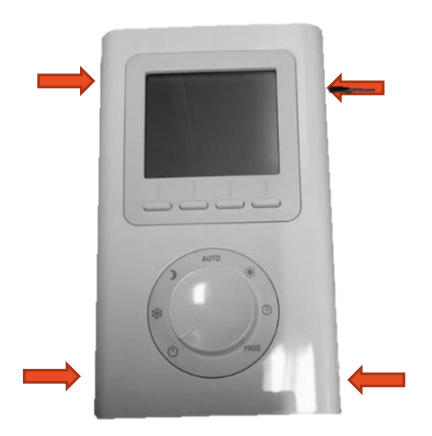

4. Retirer la languette des piles.

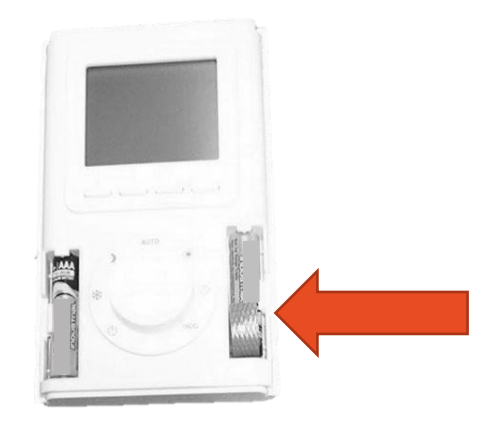

### Procédure d'appairage :

Sur le **récepteur**, appuyez sur la touche pendant environ 3 secondes jusqu'à ce que le voyant clignote. 2 choix sont possibles : mode 1 (clignotement lent) et mode 2 (clignotement rapide). Pour passer d'un mode à l'autre, appuyer brièvement sur la touche du récepteur. Choisir le **mode 1**.

Mettre l'émetteur en mode association (menu CF08) et appuyez sur la touche +.

Détails complémentaires dans la notice constructeur.

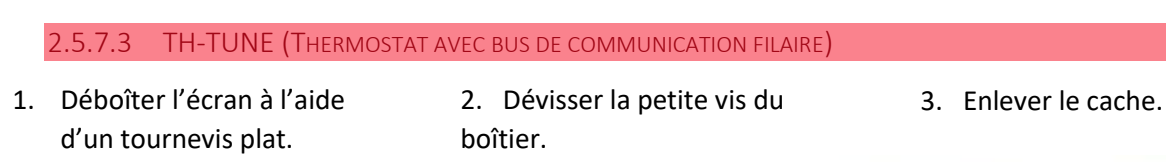

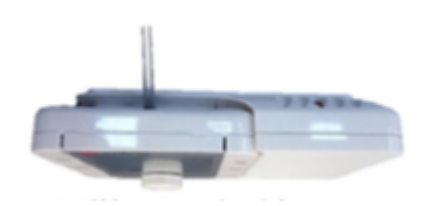

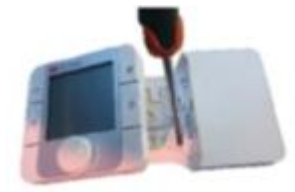

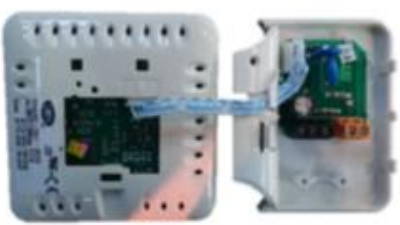

4. Câbler suivant le schéma ci-dessous :

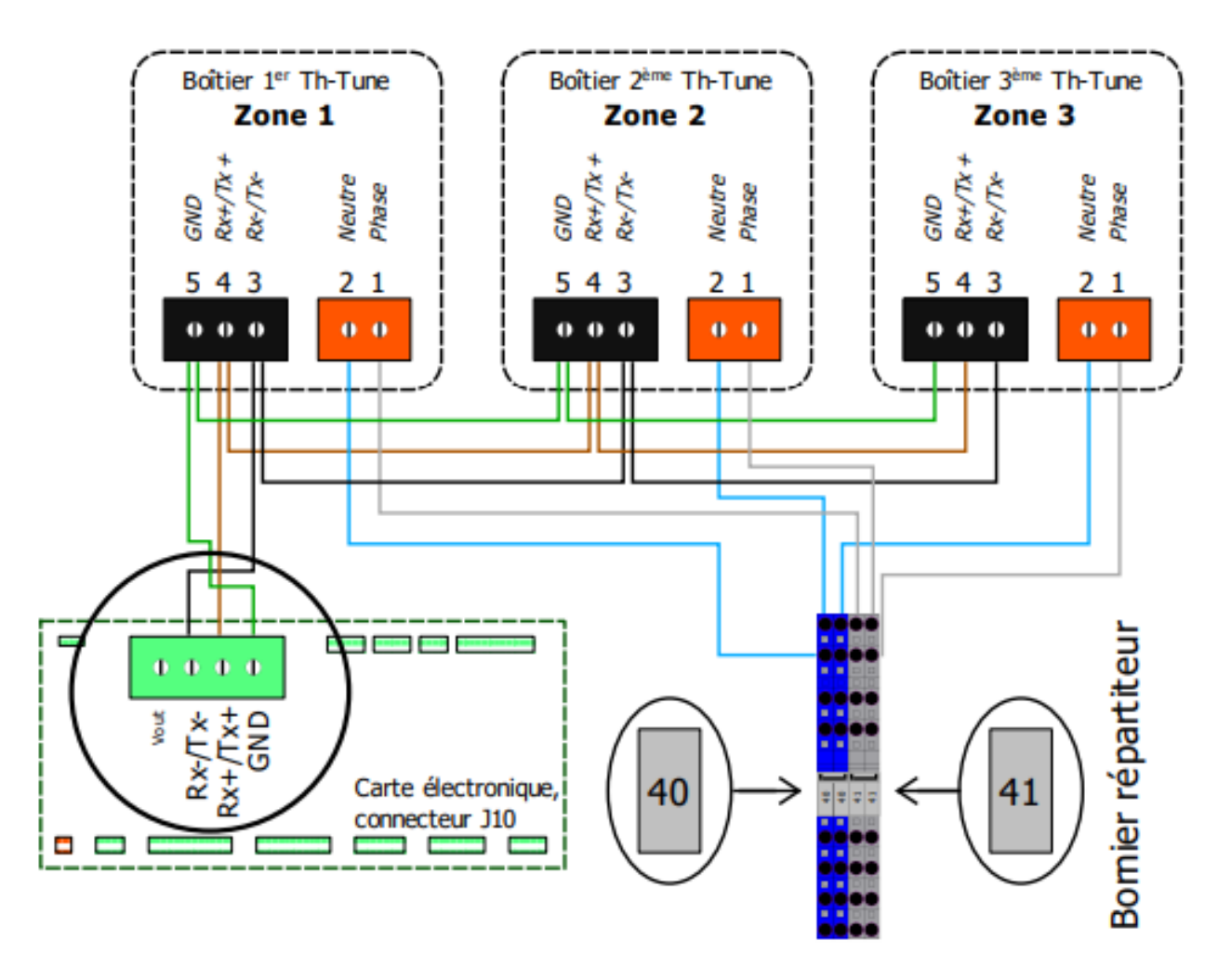

# Ne jamais mélanger l'alimentation et la communication.

Il est également possible d'alimenter le TH-TUNE avec une alimentation externe à la PAC, en **230V** alternatif **protégée en amont** dans l'installation. Dans ce cas remplacer 40 par le neutre et 41 par la phase de votre alimentation.

Détails complémentaires dans la notice constructeur.

### 3 ÉTAPES DE MISE EN SERVICE

| N° | ETAPES DE MISE EN SERVICE                                                     |
|----|-------------------------------------------------------------------------------|
| 1  | Mise sous tension de la PAC                                                   |
| 2  | Appairage des thermostats                                                     |
| 3  | Appairage des vannes 2 voies                                                  |
| 4  | Mise en marche manuelle des vannes 3 voies                                    |
| 5  | Mise en marche manuelle du/des circulateur(s)                                 |
| 6  | Purge du circuit                                                              |
| 7  | Test d'acquisition du débit                                                   |
| 8  | Réglages des lois d'eau et des points de consigne                             |
| 9  | Démarrage de la PAC                                                           |
| 10 | Vérifications des valeurs des entrées/sorties                                 |
| 11 | Test de demande chauffage                                                     |
| 12 | Branchement et mise en service AMZAIR Connect (voir notice en fin de dossier) |

### Distribution sur les ballons duo 1 à 2 zones non mélangées (Page 34)

### Distribution sur les ballons duo 2 zones dont 1 mélangée (Page 38)

# Distribution avec ballon tampon, ballon ECS et distribution dissociée (Page 42)

### FONCTIONNEMENT DE L'ECRAN DE CONTROLE DE LA PAC

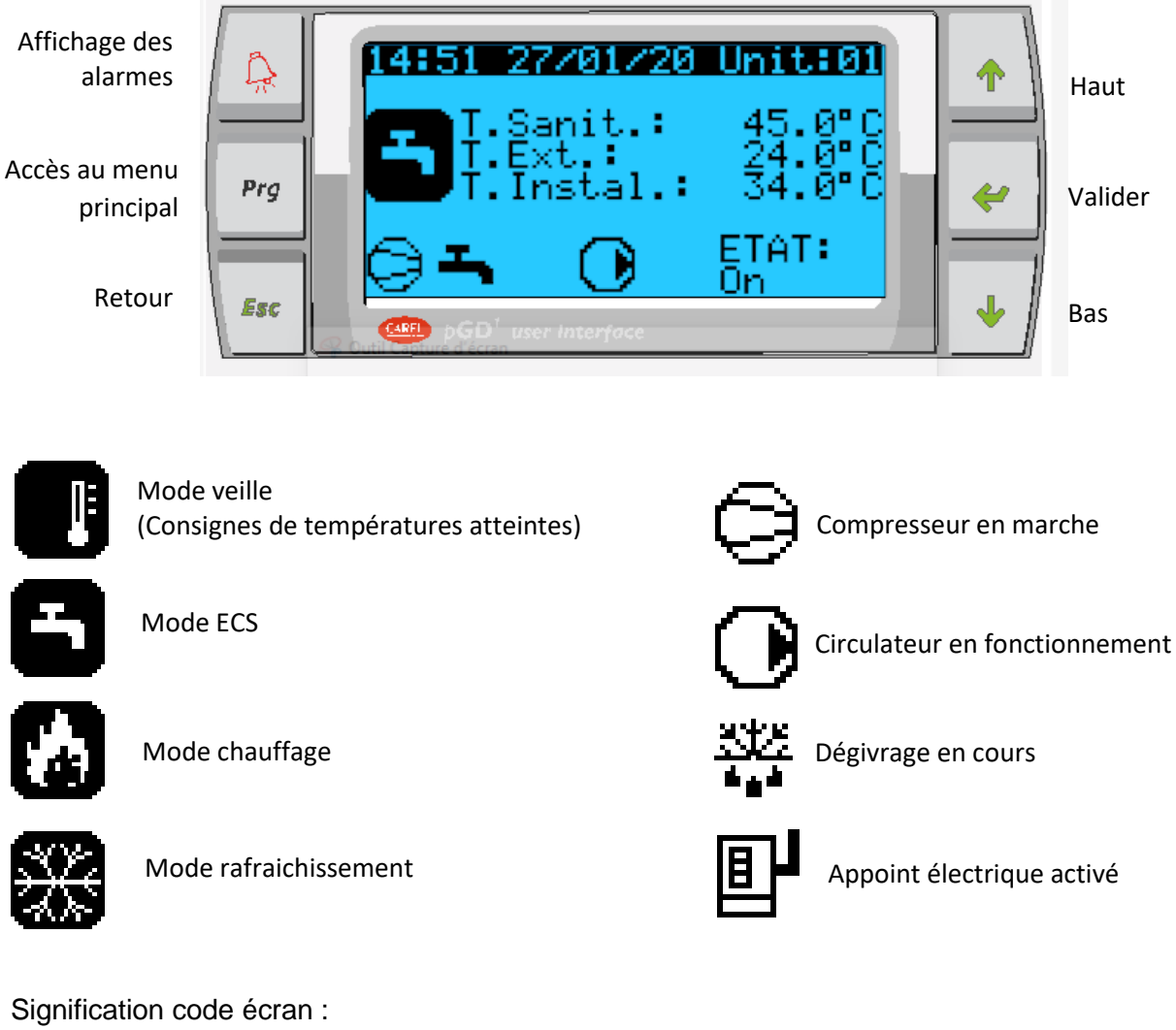

### Exemple code Gg08 :

- G : Menu assistance
  - g : Sous menu gestion manuelle
     08 : Huitième écran du sous menu
     « Gestion manuelle »

| Liste           | Liste des menus à la racine |  |  |  |
|-----------------|-----------------------------|--|--|--|
| A On/Off unités |                             |  |  |  |
| В               | Point de consigne           |  |  |  |
| С               | Horloge/Tranches            |  |  |  |
| D               | Entrées/Sorties             |  |  |  |
| Е               | Histogramme des alarmes     |  |  |  |
| F               | Remplacement carte          |  |  |  |
| G               | Assistance                  |  |  |  |
| Н               | Fabricant                   |  |  |  |

| ForÇa9e    | Sortie   | Ana.    |  |
|------------|----------|---------|--|
| F          | oncer? – | Valeur  |  |
| Y 1        | Non      | 00.0 V  |  |
| <u>Y2</u>  | Non      | 00.0 V  |  |
| Y3         | Non      | 00.0 U  |  |
| Y <b>4</b> | Non      | .uu.u v |  |
|            |          |         |  |
|            |          |         |  |

Court internet and 1 and 4

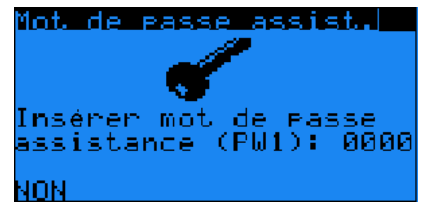

### Mot de passe du programme embarqué : « 1234 »

Appuyer sur epremier chiffre.

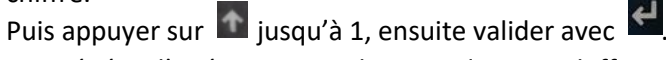

Puis répéter l'opération pour les trois derniers chiffres.

### 3.1 Mise sous tension de la PAC

Mettre l'interrupteur-sectionneur sur « ON » et enclencher les disjoncteurs (EO, E1, E3 et E5).

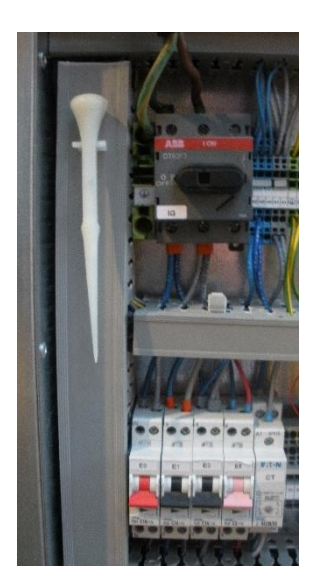

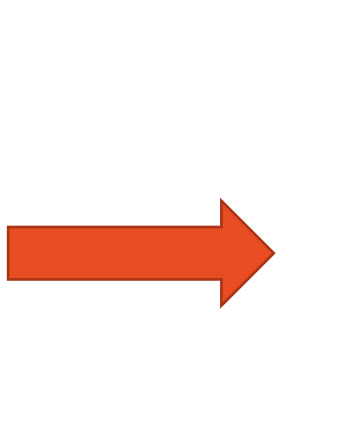

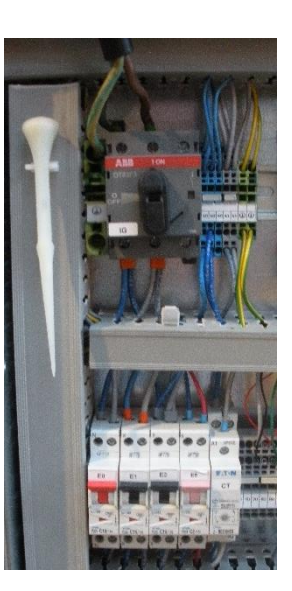

### 3.2 Appairage des thermostats

Accéder au menu Ha05-1 : « Gestion zone type de thermostat »

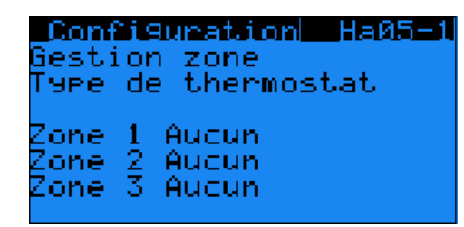

Pour chaque sous-zone (hors de la PAC), le type de thermostat  $\rightarrow$  Aucun (Activation du chauffage via les points de consigne)  $\rightarrow$  Contact : TH-RA, TH-FI

 $\rightarrow$  TH-TUNE : Thermostat filaire en bus.

### 3.2.1 CONTACT SEC (THRA, THFI, TYBOX)

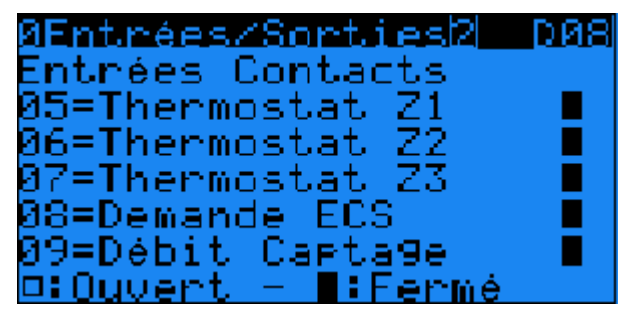

### Accéder au menu D08 : « Entrées contacts »

Pour vérifier le raccordement électrique et l'appairage du thermostat.

Vous pouvez mettre un thermostat en demande et vérifier que la bonne zone est activée

**3.2.2 Bus (TH-TUNE)** *3.2.2.1 Adressage des Thermostats* 

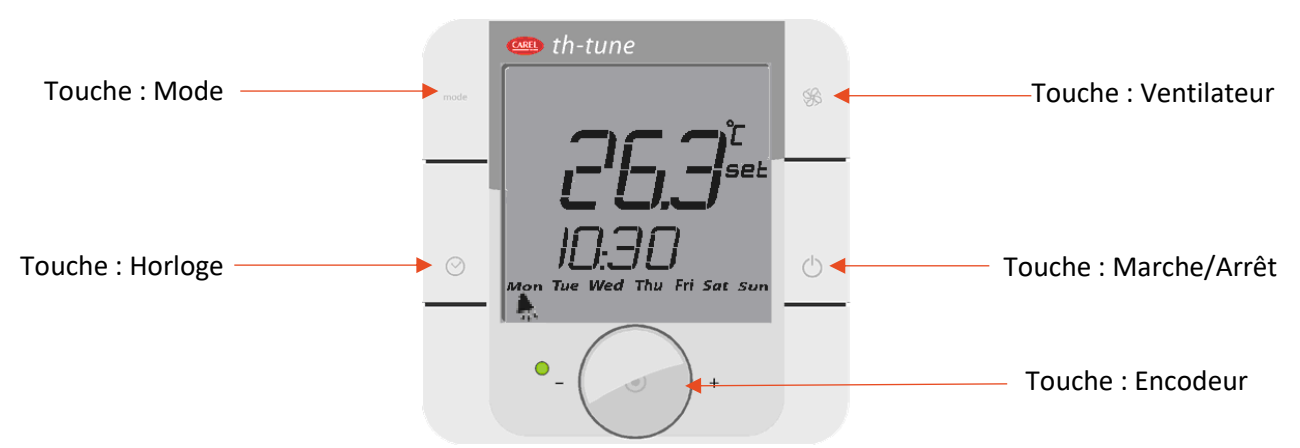

### Procédure à effectuer pour chaque TH-tunes :

1 –

THTUNE. Appuyer simultanément sur les touches « Ventilateur » et « Marche / Arrêt » pendant 3 secondes.

L'affichage 000 (code) apparait.

2 –

Appuyer sur le bouton « **Encodeur** », le chiffre clignote.

Faire tourner le bouton « Encodeur » dans le sens horaire jusqu'à afficher 22.

Puis valider en appuyant sur ce même bouton, « Encodeur ».

3 –

ADDR s'affiche à l'écran : ADDR 2 pour le THTUNE zone 1, puis appuyer sur « Encodeur » pour valider.

ADDR s'affiche à l'écran : **ADDR 3 pour le THTUNE zone 2**, puis appuyer sur « Encodeur » pour valider.

ADDR s'affiche à l'écran : ADDR 4 pour le THTUNE zone 3, puis appuyer sur « Encodeur » pour valider.

4 –

Tourner la touche « Encodeur » dans le sens antihoraire pour afficher **ESC** et appuyer sur « Encodeur » Pour sortir

### 3.2.2.2 VERIFICATION DE L'APPAIRAGE

Si l'appairage est correctement effectué (raccordement électrique et paramétrage), les thermostats vont immédiatement afficher la température de consigne et l'état de la pompe à chaleur.

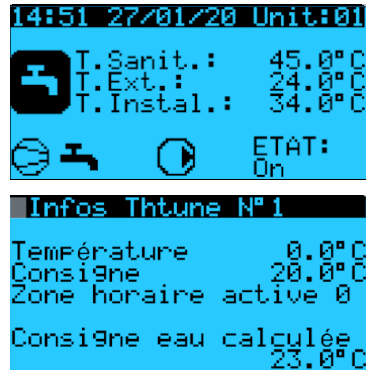

De plus, vous pouvez accéder depuis l'écran d'accueil en appuyant deux fois sur le bouton bas aux consignes et température d'eau calculée pour les th-tunes, vous pouvez ainsi vérifier que le pramétrage est correct

### 3.3 Appairage vannes 2 voies (sous-zone)

| Thermore<br>Presence       | 99.<br>V2V | ?                          | 66255 |
|----------------------------|------------|----------------------------|-------|
| zone 1<br>zone 2<br>zone 3 | Prés       | sence<br>NON<br>NON<br>NON | :     |

### Pour accéder au menu suivant :

Menu principal  $\rightarrow$  Assistance  $\rightarrow$  Param. Assistance  $\rightarrow$  Thermorégulation.

### 1. Accéder au menu Gfc55 : « Présence vanne V2V »

Si présence de **sous-zone** contrôlée par une vanne deux voies (hors de la PAC)  $\rightarrow$  validez à « OUI »

### Pour accéder au menu suivant :

Menu principal  $\rightarrow$  Fabricant  $\rightarrow$  Configuration

### 2. Accéder au menu Ha05-2 : « Affectation loi d'eau »

Pour chaque sous-zone (hors de la PAC), choisir la loi d'eau correspondante :

 $\rightarrow$  Loi d'eau 1 = loi d'eau la plus basse = **zone mélangée**  $\rightarrow$  Loi d'eau 2 = loi d'eau la plus haute

| Conf         | igurati | on  | <u>Ha05-2</u> |
|--------------|---------|-----|---------------|
| Gesti        | on zone | ÷   |               |
| Affec        | tation  | loi | d'eau         |
| <b>-</b>     |         |     |               |
| zone -       | 1       |     |               |
| Zone<br>Zosa | € III - |     |               |
| cone         | 9       |     |               |

### 3.4 Mise en service

### 3.4.1 MISE EN SERVICE CONFIGURATION BALLON DUO, 1 A 2 ZONES DIRECTES

| N° | <b>DISTRIBUTION 1 A 2 ZONES DIRECTES</b>                                      | PAGE N° |
|----|-------------------------------------------------------------------------------|---------|
| 4  | Mise en marche manuelle des vannes 3 voies et 2 voies                         | Page 35 |
| 5  | Mise en marche manuelle du circulateur                                        | Page 36 |
| 6  | Purge du circuit                                                              | Page 36 |
| 7  | Test d'acquisition du débit                                                   | Page 37 |
| 8  | Réglages des lois d'eau et des points de consigne                             | Page 46 |
| 9  | Démarrage de la PAC                                                           | Page 46 |
| 10 | Vérifications des valeurs des entrées/sorties                                 | Page 46 |
| 11 | Test de demande chauffage                                                     | Page 47 |
| 12 | Branchement et mise en service AMZAIR Connect (voir notice en fin de dossier) | Page 51 |
|    | Distribution sur Ballon Duo avec 2 zones directes :                           |         |

En cas d'alarme se référer au tableau d'alarme (annexe page 50)

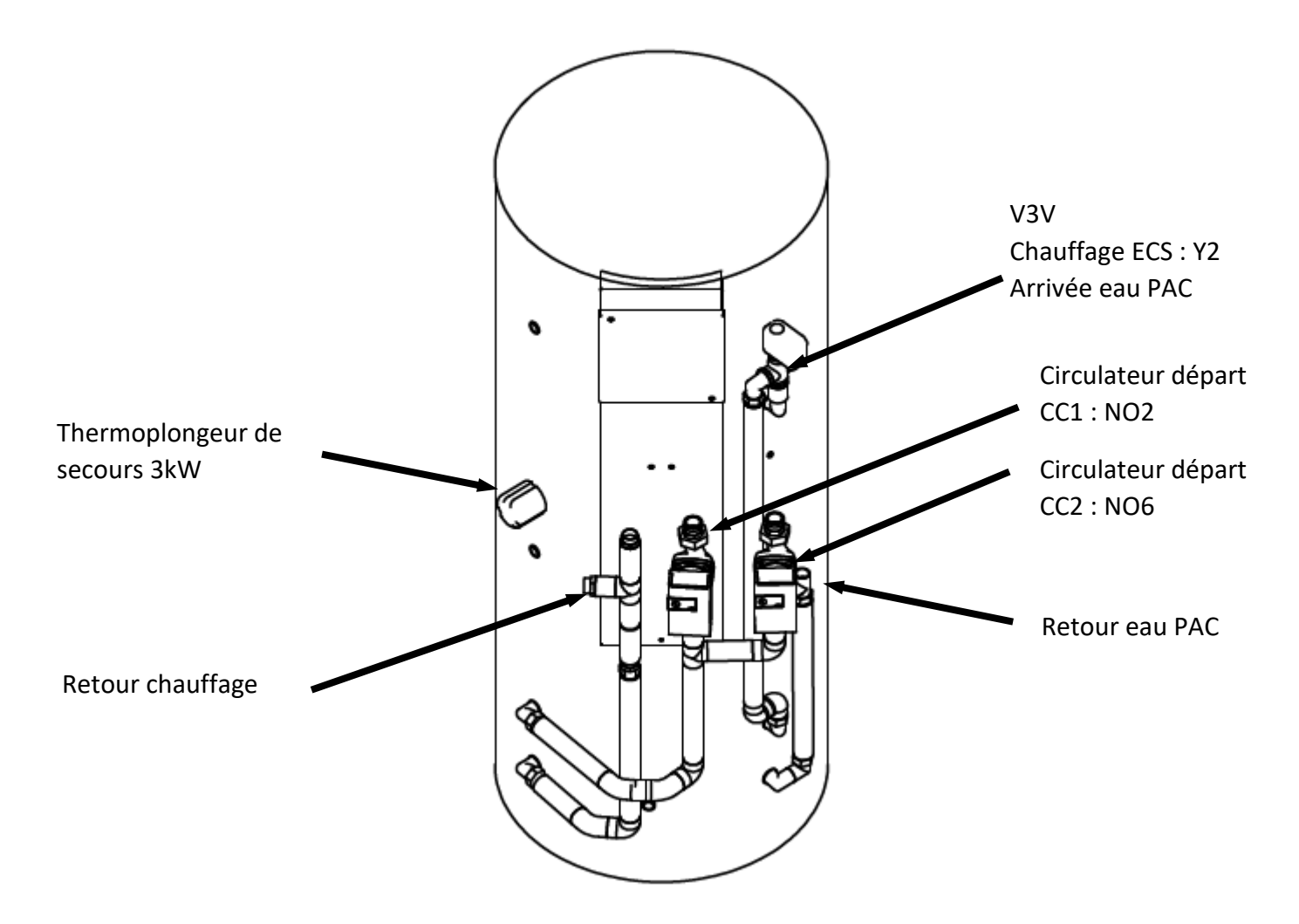

### 3.4.1.1 Mise en marche des vannes

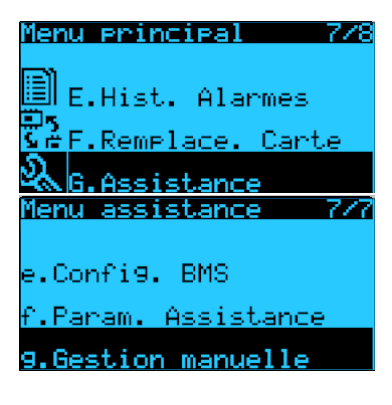

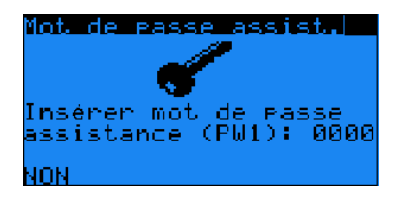

| Gestic  | n manuel | lle <u>6908</u> |
|---------|----------|-----------------|
| ForÇa9e | Sortie   | Ana.            |
| F       | oncer?   | Valeur          |
| Y1      | Non      | 00.0 V          |
| Y2      | Non      | 00.0 V          |
| Y3      | Non      | 00.0 U          |
| Y4      | Non      | 00.0 V          |
|         |          |                 |

| Gestic  | on manuel | le <u>6905</u> |
|---------|-----------|----------------|
| ForÇage | e Sortie  | ToR            |
| F       | foncen?   | Etat           |
| Dout1 - | Non       |                |
| Dout2 - | Non       |                |
| Dout3 - | Non       |                |
| Dout4 - | Non       |                |
| Dout5   | Non       |                |

| Gestic  | on manuel | <u>le 6906</u> |
|---------|-----------|----------------|
| ForÇa9e | e Sortie  | ToR            |
| F       | Foncer?   | Etat           |
| Dout6 - | Non       |                |
| Dout7 - | Non       |                |
| Dout8 - | Non       |                |
| Dout9 - | Non       |                |
| Dout10  | Non       |                |

1. Accéder au menu principal : Appuyer sur le bouton « Programmation »

aller dans le menu principal. Puis descendre jusqu'à « G.Assistance » avec le

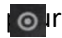

 Dans la menue assistance : Appuyer sur avec
 Appuyer sur
 Appuyer sur
 Appuyer sur
 Appuyer sur
 Appuyer sur
 Appuyer sur
 Appuyer sur
 Appuyer sur
 Appuyer sur
 Appuyer sur
 Appuyer sur
 Appuyer sur
 Appuyer sur
 Appuyer sur
 Appuyer sur
 Appuyer sur
 Appuyer sur
 Appuyer sur
 Appuyer sur
 Appuyer sur
 Appuyer sur
 Appuyer sur
 Appuyer sur
 Appuyer sur
 Appuyer sur
 Appuyer sur
 Appuyer sur
 Appuyer sur
 Appuyer sur
 Appuyer sur
 Appuyer sur
 Appuyer sur
 Appuyer sur
 Appuyer sur
 Appuyer sur
 Appuyer sur
 Appuyer sur
 Appuyer sur
 Appuyer sur
 Appuyer sur
 Appuyer sur
 Appuyer sur
 Appuyer sur
 Appuyer sur
 Appuyer sur
 Appuyer sur
 Appuyer sur
 Appuyer sur
 Appuyer sur
 Appuyer sur
 Appuyer sur
 Appuyer sur
 Appuyer sur
 Appuyer sur
 Appuyer sur
 Appuyer sur
 Appuyer sur
 Appuyer sur
 Appuyer sur
 Appuyer sur
 Appuyer sur
 Appuyer sur
 Appuyer sur
 Appuyer sur
 Appuyer sur
 Appuyer sur
 Appuyer sur
 Appuyer sur
 Appuyer sur
 Appuyer sur
 Appuyer sur
 Appuyer sur
 Appuyer sur
 Appuyer sur
 Appuyer sur
 Appuyer sur
 Appuyer sur
 Appuyer sur
 Appuyer sur
 A

is valider avec le bouton

### 3. Mot de passe : « 1234 »

bouton

Appuyer sur clignote sur le premier chiffre.

Puis appuyer sur puisqu'à 1, ensuite valider avec Puis répéter l'opération pour les trois derniers chiffres.

### 4. Test manuel des vannes (Gestion manuelle) :

Dans le menu Gg08 :

- Appuyer sur pour que le curseur clignote sur la valeur de Y2
- Forcer à « OUI » et mettre la valeur de Y2 à 10.0V en appuyant sur . Puis valider avec . Vérifier que la vanne 3 voies Y2 ECS/Chauffage s'ouvre à 100% vers le circuit A (=circuit chauffage)

☐ Temps d'ouverture des vannes 3 voies = 60 sec

### Dans le menu Gg05 et Gg06 :

- Appuyer sur pour que le curseur clignote sur la valeur de Dout2.
- Forcer à « OUI » et mettre la valeur de Dout2 sur « 
   » (contact fermée = ouverture vanne activée) en appuyant sur 
   .

Puis valider avec 🕊

Vérifier que le circulateur de la zone 1 (CC1) s'allume

- Faire de même avec la zone 2 : **Dout6**.
- Si vannes 2 voies supplémentaires, faire de mêmes avec Dout9 et/ou Dout10 et/ou Dout11
- Lorsque tous les circulateurs sont allumés passer à l'étape 5 sinon vérifier le câblage.

### 3.4.1.2 Mise en marche du circulateur PAC

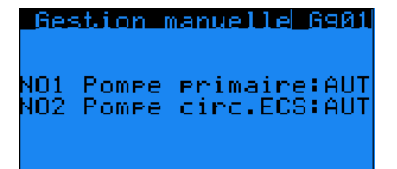

- 5. Dans le menu Gg01 (Gestion manuelle) :
  - Appuyer sur pour que le curseur clignote sur AUT (cf photo)
  - Appuyer sur pour passer « Pompe primaire » en MAN (manuelle) et valider avec .

Attendre que le circulateur de la PAC s'allume puis passer à l'étape 6.

3.4.1.3 TEST D'ACQUISITION DE DEBIT ET PURGE DU CIRCUIT

ATTENTION : le circulateur de la PAC fonctionne à débit constant et non à pression constante.

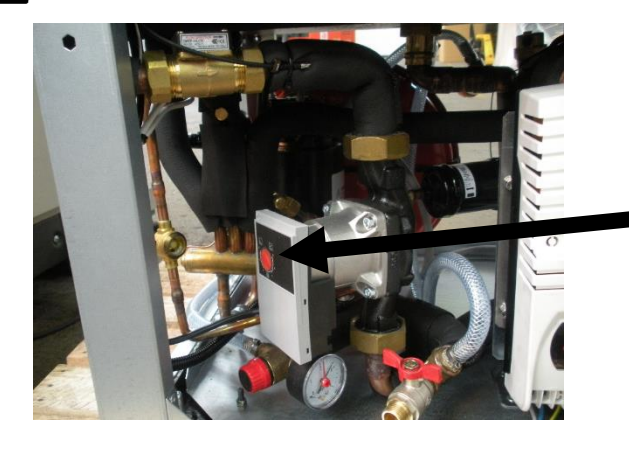

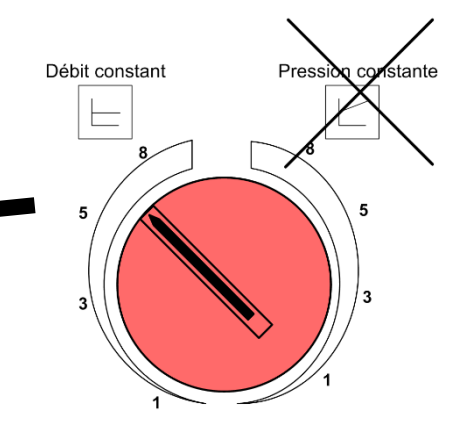

### 6. Dans le menu D07 (Entrées/Sorties) :

Test du débit : toutes les vannes sont ouvertes et le circulateur est en marche

- Purger le circuit.
- - Si  $\square$  → Vérifier l'ouverture des purgeurs et la propreté du circuit
  - Si  $\blacksquare$  → débit ok, passer à l'étape suivante.

Exemple : distribution 2 zones directes :

Alterner la demande sur les zones (Dout2  $\rightarrow$  vanne zone 1, Dout6  $\rightarrow$  vanne zone 2), **une seule zone ouverte** à **la fois.** 

- Fermer la vanne Dout6 (voir étape 4). Vérifier le débit dans le menu D07 comme précédemment :
  - Si □ → Vérifier l'ouverture des purgeurs et la propreté du circuit
  - Si  $\blacksquare$  → débit ok, passer à l'étape suivante.

| Entrées/Sorties<br>Entrées Contacts  | 097 |
|--------------------------------------|-----|
| 01=Marche/Arrêt:<br>02=Chaud/Eroid : |     |
| 03=Ctrl.Debit :<br>04=Nos Utilizio:  |     |
| □:Ouvert - ∎:Fermé                   | -   |

| Gesti        | on manue        | <u>11e 6905</u> |
|--------------|-----------------|-----------------|
| ForÇa90      | e Sortie        | ToR             |
| I            | Foncer?         | Etat            |
| Dout1 -      | Non             |                 |
| Dout2 -      | Non             |                 |
| Dout3 -      | Non             |                 |
| Dout4 -      | Non             |                 |
| Dout5        | Non             |                 |
| <u>Gesti</u> | on <u>manue</u> | <u>lle 6906</u> |
| ForÇa90      | e Sortie        | ToR             |
| l l          | Foncer?         | Etat            |
| Dout6 -      | Non             |                 |
| Dout7 -      | Non             |                 |
| Dout8 -      | Non             |                 |
| Dout9 -      | Non             |                 |

| Gestion | n manue  | 11e 6905 | Gesti  | on manuel       | lle 6906      |
|---------|----------|----------|--------|-----------------|---------------|
| ForÇa9e | Sortie   | ToR      | ForÇa9 | <u>e</u> Sortie | ToR           |
| Fo      | oncen? - | Etat     |        | Forcer? -       | E <u>t</u> at |
| Dout1   | Non      |          | Dout6  | Qui             |               |
| Dout2   | Non      |          | Dout7  | Non             |               |
| Dout3   | Non      |          | Dout8  | Non             |               |
| Dout4   | Non      |          | Dout9_ | Non             |               |
| Dout5   | Non      |          | Dout10 | Non             |               |

### Ouvrir la vanne Dout6 et fermer la vanne Dout2.

Vérifier le débit sur le menu D07 comme précédemment :

- O Si □→ Vérifier l'ouverture des purgeurs et la propreté du circuit
- Si  $\blacksquare$  → débit ok et passer à l'étape suivante.
- Fermer Dout6 et ouvrir Y2 sur le circuit ECS en mettant à 0.0V (étape 4) afin de faire circuler de l'eau dans le serpentin du ballon et ainsi le purger.

<u>Attention</u> : dans le cas de sous-zone, ouvrir chaque sous-zone une par une et vérifier l'acquisition du débit (même démarche que ci-dessus).

- Dans le menu Gg01→ remettre la pompe primaire en AUT.
- Dans le menu Gg06 → remettre Dout06 et Dout10 à « NON » (annule le forçage) et « □ ».
- Dans le menu Gg07→ remettre Dout11 à « NON » (annule le forçage) et « □ ».
- Dans le menu Gg08→ remettre la vanne Y2 à 0.0V et valider « NON » (annule le forçage) et « □ ».

3.4.2 Test demande chauffage (voir Page 46)

| Gesti   | <u>on manuel</u> | <u>le 6906</u> | Ger  | stion manue | lle <u>6908</u> |       |
|---------|------------------|----------------|------|-------------|-----------------|-------|
| or Ça 9 | e Sortie         | ToR            | For  | Ça9e Sortie | Ana.            |       |
|         | Foncer?          | Etat           |      | Forcer?     | Valeur          |       |
| out6    | Non              |                | Y1 - | Non         | 00.0 V          |       |
| out7 -  | Non              |                | Y2 - | Non         | 00.0 V          |       |
| out8    | Non              |                | Y3 - | Non         | 00.0 V          |       |
| out9    | Non              |                | Y4 – | Non         | 00.0 V          |       |
| out10   | Non              |                |      |             |                 |       |
|         |                  |                |      |             |                 | Δ     |
|         |                  |                |      |             |                 | / \   |
|         |                  |                |      |             |                 | - I ' |
|         |                  |                |      |             | <u> </u>        |       |
|         |                  |                |      |             |                 |       |
|         |                  |                |      |             |                 |       |

| NO1 Pompe primaire:AUT<br>NO2 Pompe circ.ECS:AUT                                                                                   | For©a9e Sortie ToR<br>Forcer? Etat<br>Dout11 Non ¤<br>Dout12 Non ¤                                                                     |
|----------------------------------------------------------------------------------------------------|----------------------------------------------------------------------------------------------------|
| Gestion manuelle 6908<br>ForQade Sortie Ana.<br>Forcer? Valeur<br>Y1 Non 00.0 V<br>Y2 Non 00.0 V<br>Y3 Non 00.0 V<br>Y4 Non 00.0 V | Restion manuelle 690A<br>Forçage Sortie ToR<br>Forcer? Etat<br>Dout6 Non =<br>Dout7 Non =<br>Dout8 Non =<br>Dout9 Non =<br>Dout9 Non = |

### 3.4.3 Mise en service configuration ballon DUO 2 zones directes dont 1 melangee

| N° | DISTRIBUTION 2 ZONES DONT 1 MELANGEE                                  | PAGE N° |
|----|-----------------------------------------------------------------------|---------|
| 1  | Mise en marche manuelle des vannes 3 voies et 2 voies                 | Page 39 |
| 2  | Mise en marche manuelle des circulateurs                              | Page 40 |
| 3  | Purge du circuit                                                      | Page 40 |
| 4  | Test d'acquisition du débit                                           | Page 41 |
| 5  | Réglages des lois d'eau et des points de consigne                     | Page 46 |
| 6  | Démarrage de la PAC                                                   | Page 46 |
| 7  | Vérifications des valeurs des Entrées/sorties                         | Page 46 |
| 8  | Test de demande chauffage                                             | Page 47 |
| 9  | Branchement et mise en service AMZAIR Connect (voir notice en annexe) | Page 51 |

Distribution sur Ballon Duo avec 2 zones directes dont 1 mélangée :

En cas d'alarme se référer au tableau d'alarme (annexe page 50)

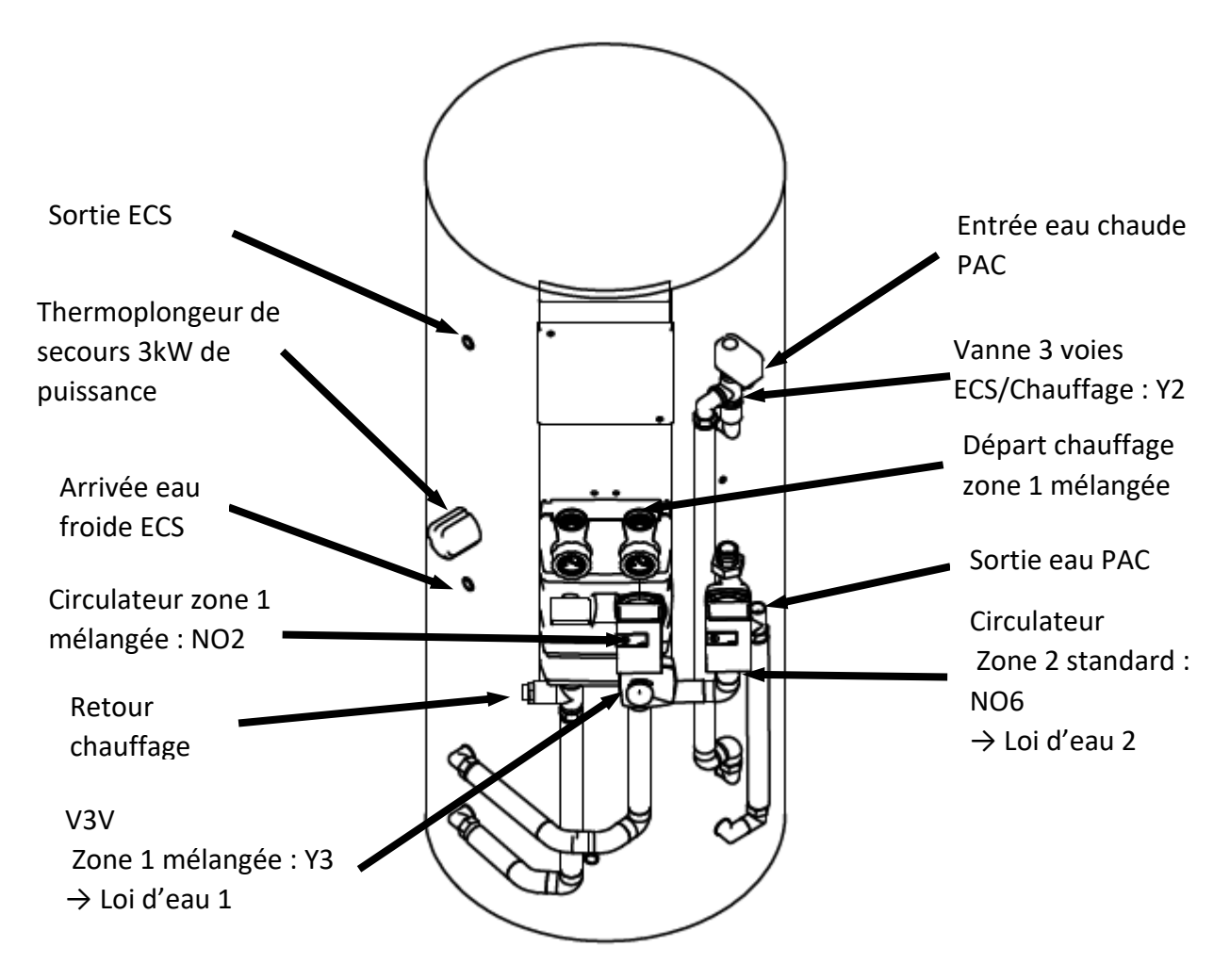

### 3.4.3.1 Mise en marche des vannes

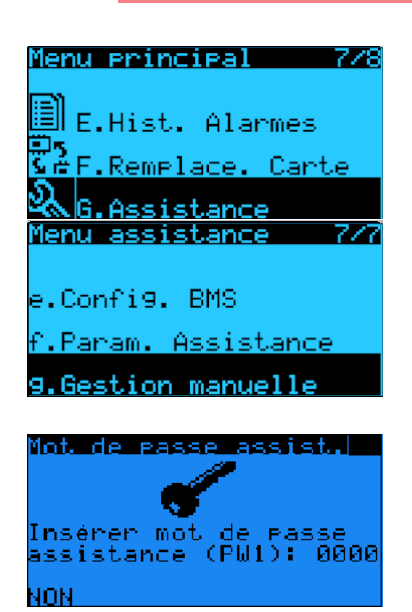

### 1. Accéder au menu principal :

Appuyer sur le bouton « Programmation » opour aller dans le menu principal. Puis descendre jusqu'à « G.Assistance » avec le bouton puis valider avec le bouton .

### 2. Dans le menu assistance :

Appuyer sur 🖳 jusqu'à « Gestion manuelle ». Puis valider avec 📢 .

### 3. Mot de passe : 1234 :

Appuyer sur pour que le curseur clignote sur le premier chiffre.

Puis appuyer sur 💽 jusqu'à 1, ensuite valider avec 🛀 Puis répéter l'opération pour les trois derniers chiffres.

- 4. Test manuel des vannes et des circulateurs (Gestion manuelle) : Dans le menu Gg08 :
  - Appuyer sur pour que le curseur clignote sur la valeur de Y2.
  - Forcer à « OUI » et mettre la valeur de Y2 à 10.0V en appuyant sur . Puis valider avec . Vérifier que la vanne 3 voies Y2 ECS/Chauffage s'ouvre à 100% vers le circuit A (=circuit chauffage).
  - Faire de même avec la vanne Y3 (100%=aucun mélange, 0%=bouclage sur circuit chauffage).

Temps d'ouverture des vannes 3 voies = 60 sec

Dans le menu Gg05 et Gg06 :

- Appuyer sur de pour que le curseur clignote sur la valeur de Dout6.
- Forcer à « OUI » et mettre la valeur de Dout6 sur « » (ouverture vanne activée) en appuyant sur . Puis valider avec . Vérifier que le circulateur de la zone 2 démarre.

Si vannes 2 voies supplémentaires, faire de mêmes avec **Dout9** et/ou **Dout10** et/ou **Dout11** 

• Lorsque toutes les vannes sont complètement ouvertes et les circulateurs en marche, passer à l'étape 5.

| Gestio          | n manuel | le 6906 |
|-----------------|----------|---------|
| ForÇa9 <u>e</u> | Sortie   | ToR     |
| E LA F          | oncen? - | Etat    |
| poute           | Uui      |         |
| Dout?           | Non      |         |
| Doute<br>Doute  | Non      |         |
| Dout 10         | Non      |         |

3.4.3.3 TEST D'ACQUISITION DU DEBIT ET PURGE DU CIRCUIT

**ATTENTION** : le circulateur PAC fonctionne à débit constant et non à pression constante.

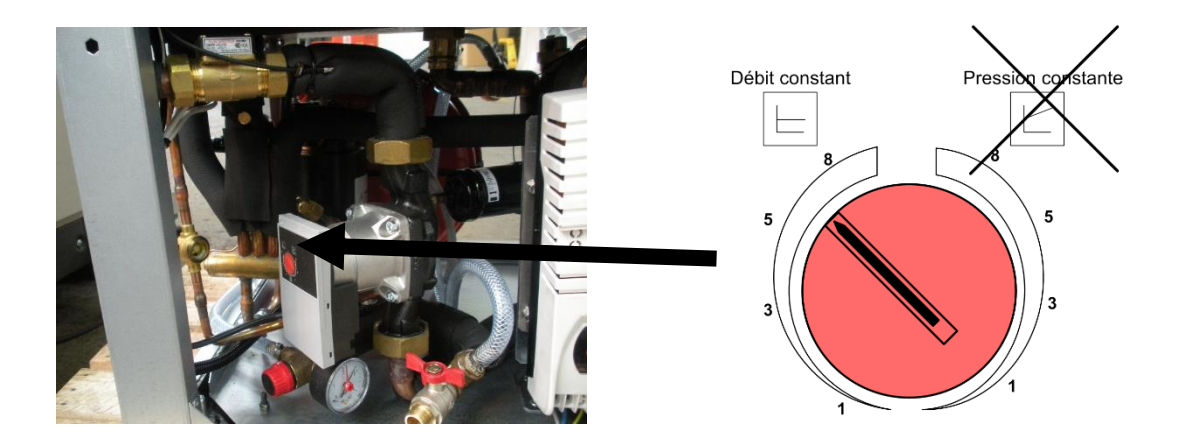

### 6. Dans le menu D07 (Entrées/Sorties) :

Test du débit : toutes les vannes sont ouvertes et le circulateur est en marche

| Entrées/Sorties D                                                                                 | 07 |
|---------------------------------------------------------------------------------------------------|----|
| Entrées Contacts                                                                                  |    |
| 01=Marche/Arrêt:<br>02=Chaud/Froid :<br>03=Ctrl.Debit :<br>04=Non Utilisée:<br>□:Ouvert - ∎:Fermé |    |

- Purger le circuit.
- Vérifier le débit dans le menu D07 (□=débit non ok / ■ =débit ok) :
  - Si  $\Box$  → Vérifier les points haut du circuit et l'ouverture des purgeurs.
  - Si  $\blacksquare$  → débit ok, passer à l'étape suivante.

Dout4 Dout5 Non

| Gestion manuelle 6906 |          |      |  |
|-----------------------|----------|------|--|
| ForÇa9e               | Sortie   | ToR  |  |
| F                     | oncen? – | Etat |  |
| Dout6 👘               | Non      |      |  |
| Dout7 —               | Non      |      |  |
| Dout8 👘               | Non      |      |  |
| Dout9 -               | Non      |      |  |
| Dout 10               | Non      |      |  |

| Alterner la demande sur les zones (Dout2 → circulateur zone 1, Dout6 |
|----------------------------------------------------------------------|
| → vanne zone 2), une seule zone ouverte à la fois.                   |

- Fermer la vanne Dout6 (voir étape 4). Lorsque la vanne est complètement fermée (360s), vérifier le débit dans le menu D07 comme précédemment :
  - Si  $\square \rightarrow \rightarrow$  Vérifier les points haut du circuit et l'ouverture des purgeurs
  - Si  $\blacksquare$  → débit ok, passer à l'étape suivante.

# Ouvrir la vanne Dout6 et arrêter le circulateur secondaire Dout2.

Lorsque le circulateur est éteint, vérifier le débit sur le menu D07 comme précédemment :

- Si  $\square$  → ouvrir la soupape différentielle jusqu'à obtenir un débit satisfaisant.
- Si  $\blacksquare$  → débit ok et passer à l'étape suivante.

| Gestion manuel         | le 6905 | Gest  | ion manue. | <u>lle 6908</u> |  |
|------------------------|---------|-------|------------|-----------------|--|
| ForÇa9 <u>e</u> Sortie | ToR     | ForQa | 99 Sortie  | Ana.            |  |
| E Forcer?              | Etat    |       | Foncen?    | Valeur          |  |
| Dout.1 Non             |         | Y1    | Non        | 00.0 V          |  |
| Dout2 Dui              |         | Y2    | Non        | 00.0 V          |  |
| Dout 3 Non             |         | Ý3    | Non        | 00.0 U          |  |

**Fermer Dout6** et **ouvrir Y2 sur le circuit ECS en mettant à 0.0V** (étape 4) afin de faire circuler de l'eau dans le serpentin du ballon et ainsi le purger.

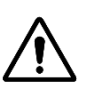

•

<u>Attention</u> : dans le cas de sous-zone, ouvrir chaque souszone une par une et vérifier l'acquisition du débit (même démarche que ci-dessus)

| LGestion manuelld G901<br>NO1 Pompe primaire:AUT<br>NO2 Pompe circ.ECS:AUT      | Gestion manuel<br>Forçage Sortie<br>Forcer?<br>Dout11 Non<br>Dout12 Non | le G907<br>ToR<br>Etat<br>□ |
|---------------------------------------------------------------------------------|-------------------------------------------------------------------------|-----------------------------|
| Gestion manuelle G908<br>Forçage Sortie Ana.<br>Forcer? Valeur<br>Y1 Non 00.0 V | Gestion manuel<br>ForÇa9e Sortie<br>Forcer?<br>Dout6 Non                | la 6906<br>ToR<br>Etat      |
| Ý2 Non 00.0 Ú<br>Y3 Non 00.0 U<br>Y4 Non 00.0 V                                 | Dout? Non<br>Dout8 Non<br>Dout9 Non<br>Dout10 Non                       | •                           |

- Dans le menu Gg01 $\rightarrow$  remettre la pompe primaire en AUT.
- Dans le menu Gg06 → remettre Dout9 et Dout10 à « NON » à « Forcer ? » et « □ »
- Dans le menu Gg07  $\rightarrow$  remettre Dout11 à « NON » à « Forcer ? » et «  $\square$  »
- Dans le menu Gg08→ remettre la vanne Y2 à 0.0V et valider « NON » à « Forcer ? » et « □ »

3.4.3.4 TEST DEMANDE CHAUFFAGE (VOIR PAGE 46)

# 3.4.4 MISE EN SERVICE CONFIGURATION CHAUFFAGE SEUL AVEC BALLON TAMPON POUR 2 OU 3 ZONES DONT UNE MELANGEE

| N° | DISTRIBUTION DECOUPLEE 2 ZONES DONT 1 MELANGEE                        | PAGE N° |
|----|-----------------------------------------------------------------------|---------|
| 1  | Mise en marche manuelle des vannes 3 voies et 2 voies                 | Page 43 |
| 2  | Mise en marche manuelle des circulateurs                              | Page 43 |
| 3  | Purge du circuit                                                      | Page 43 |
| 4  | Test d'acquisition du débit                                           | Page 44 |
| 5  | Réglages des lois d'eau et des points de consigne                     | Page 46 |
| 6  | Démarrage de la PAC                                                   | Page 46 |
| 7  | Vérifications des valeurs des Entrées/sorties                         | Page 46 |
| 8  | Test de demande chauffage                                             | Page 46 |
| 9  | Branchement et mise en service AMZAIR Connect (voir notice en annexe) | Page 51 |

En cas d'alarme se référer au tableau d'alarme (annexe page 50)

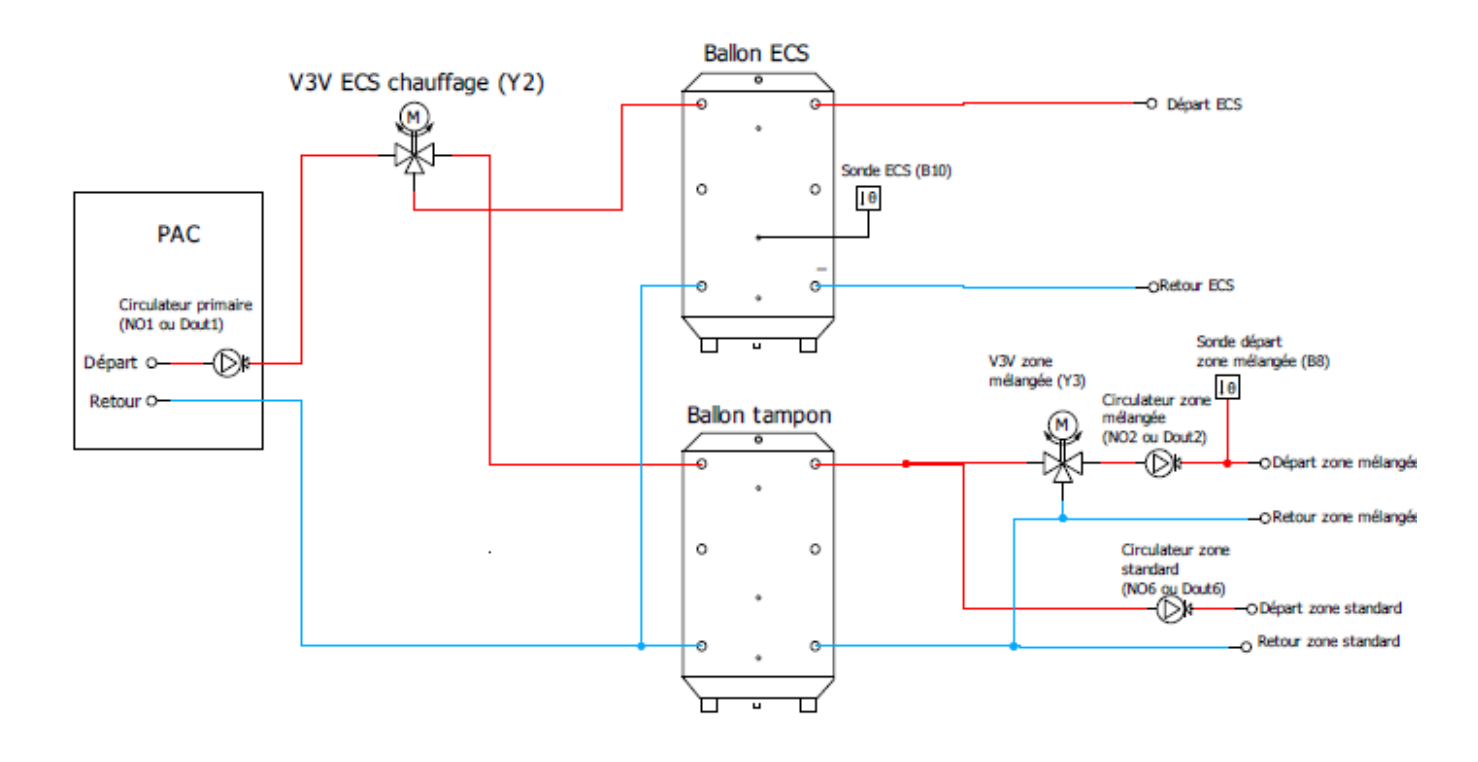

### 3.4.4.1 Mise en marche des vannes

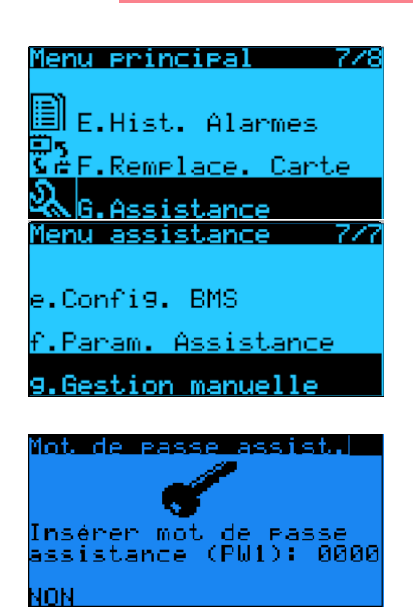

### 2. Accéder au menu principal :

Appuyer sur le bouton « Programmation » opour aller dans le menu principal. Puis descendre jusqu'à « G.Assistance » avec le bouton puis valider avec le bouton

### 3. Dans le menu assistance :

Appuyer sur 🖳 jusqu'à « Gestion manuelle ». Puis valider avec 📢 .

### 4. Mot de passe : 1234 :

Appuyer sur pour que le curseur clignote sur le premier chiffre.

Puis appuyer sur **M** jusqu'à 1, ensuite valider avec **M** Puis répéter l'opération pour les trois derniers chiffres.

- 5. Test manuel des vannes et des circulateurs (Gestion manuelle) : Dans le menu Gg08 :
  - Appuyer sur pour que le curseur clignote sur la valeur de Y2.
    - Forcer à « OUI » et mettre la valeur de Y2 à 10.0V en appuyant sur . Puis valider avec . Vérifier que la vanne 3 voies Y2 ECS/Chauffage s'ouvre à 100% vers le circuit A (=circuit chauffage).
    - Faire de même avec la vanne Y3 (100%=aucun mélange, 0%=bouclage sur circuit chauffage).

Temps d'ouverture des vannes 3 voies = 60 sec

Dans le menu Gg05 et Gg06 :

- Appuyer sur 🔮 pour que le curseur clignote sur la valeur de Dout6.
- Forcer à « OUI » et mettre la valeur de Dout6 sur « » (ouverture vanne activée) en appuyant sur . Puis valider avec . Vérifier que le circulateur de la zone 2 démarre.

Si vannes 2 voies supplémentaires, faire de mêmes avec **Dout9** et/ou **Dout10** et/ou **Dout11** 

• Lorsque toutes les vannes sont complètement ouvertes et les circulateurs en marche, passer à l'étape 5.

| Gestic  | on manuel | le 6906. |
|---------|-----------|----------|
| ForÇa9g | 2 Sortje  | TeR      |
| Dente F | oncen?    | Etat     |
| Dout5   | Non       |          |
| Dout8   | Non       | ä        |
| Dout9   | Non       |          |
| Dout10  | Non       |          |

| 3.4.4.2 Mise en Marche des d                                                                                                    | CIRCULATEURS                                                                                                    |
|----------------------------------------------------------------------------------------------------|----------------------------------------------------------------------------------------------------|
| Gestion manuelle G901<br>NO1 Pompe primaire:AUT<br>NO2 Pompe circ.ECS:AUT<br><b>Gestion manuelle G903</b><br>Forçage Sortie ToR<br>Forçage Sortie ToR | <ul> <li>6. Dans le menu Gg01 (Gestion manuelle) : <ul> <li>Appuyer sur  pour que le curseur clignote sur AUT (cf photo)</li> <li>Appuyer sur pour passer « Pompe primaire » en MAN (manuelle) et valider avec  <ul> <li>Puis dans le menu gestion manuelle Gg05</li> </ul> </li> </ul></li></ul> |
| Dout1 Non □<br>Dout2 Oui ■<br>Dout3 Non □<br>Dout4 Non □<br>Dout5 Non □                                                                               | forcer « Dout2 » à « OUI » et valider la<br>valeur (le carré doit-être noir) pour allumer<br>le circulateur de la zone mélangée.                                                                                                    |

3.4.4.3 TEST D'ACQUISITION DU DEBIT ET PURGE DU CIRCUIT

**ATTENTION** : le circulateur PAC fonctionne à débit constant et non à pression constante.

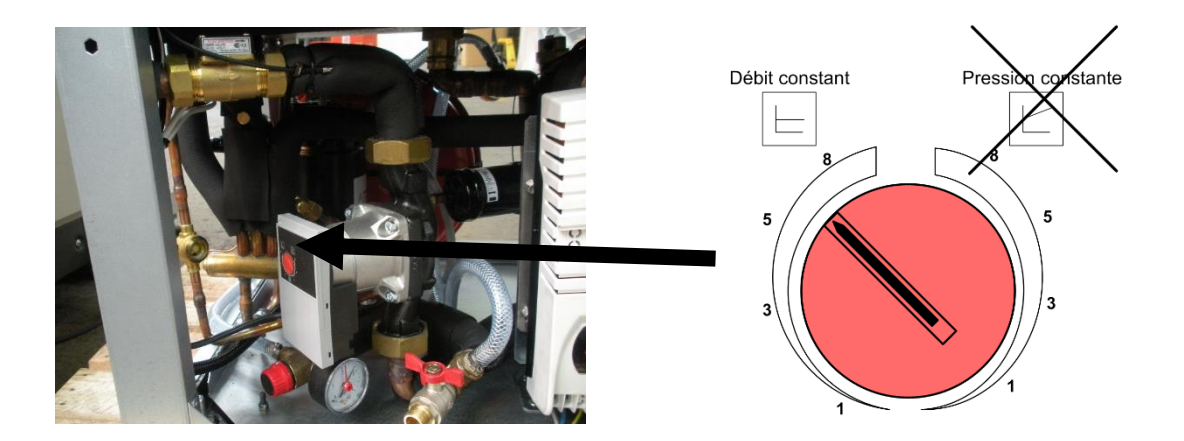

### 7. Dans le menu D07 (Entrées/Sorties) :

Test du débit : toutes les vannes sont ouvertes et le circulateur est en marche

| Entrées/Sorties D                                                                                 | 07 |
|---------------------------------------------------------------------------------------------------|----|
| Entrées Contacts                                                                                  |    |
| 01=Marche/Arrêt:<br>02=Chaud/Froid :<br>03=Ctrl.Debit :<br>04=Non Utilisée:<br>□:Ouvert - ∎:Fermé |    |

- Purger le circuit.
- Vérifier le débit dans le menu D07 (□=débit non ok / ■ =débit ok) :
  - Si  $\Box$  → Vérifier les points haut du circuit et l'ouverture des purgeurs.
  - Si  $\blacksquare$  → débit ok, passer à l'étape suivante.

| Gestio  | n manuel | lle <u>6906</u> |
|---------|----------|-----------------|
| ForÇa9e | Sortie   | ToR             |
| F       | oncer?   | Etat            |
| Dout6 👘 | Non      |                 |
| Dout7 - | Non      |                 |
| Dout8 👘 | Non      |                 |
| Dout9 - | Non      |                 |
| Dout 10 | Non      |                 |

| Alterner la demande sur les zones (Dout2 → circulateur zone 1, Dout6 |
|----------------------------------------------------------------------|
| → vanne zone 2), <b>une seule zone ouverte</b> à la fois.            |

- Fermer la vanne Dout6 (voir étape 4). Lorsque la vanne est complètement fermée (360s), vérifier le débit dans le menu D07 comme précédemment :
  - Si  $\square \rightarrow \rightarrow$  Vérifier les points haut du circuit et l'ouverture des purgeurs
  - Si  $\blacksquare$  → débit ok, passer à l'étape suivante.

# Ouvrir la vanne Dout6 et arrêter le circulateur secondaire Dout2.

Lorsque le circulateur est éteint, vérifier le débit sur le menu D07 comme précédemment :

- Si  $\square$  → ouvrir la soupape différentielle jusqu'à obtenir un débit satisfaisant.
- Si  $\blacksquare$  → débit ok et passer à l'étape suivante.

| Gest           | ion manue:           | lle 6905     | Ges      | tion manue            | <u>11e 6908</u>  |
|----------------|----------------------|--------------|----------|-----------------------|------------------|
| ForÇa          | Be Sortie<br>Forcer2 | ToR<br>Et at | Forç     | a9e Sortie<br>Forcer2 | Ana.<br>Ualeur   |
| Dout1          | Non                  |              | Y1 👘     | Non                   | 00.0 V           |
| Dout2<br>Dout3 | Oui<br>Non           |              | ¥2<br>Y3 | Non                   | 00.0 U<br>00.0 U |
| Dout4          | Non                  | Ē            | ÝĂ 👘     | Non                   | 00.0 V           |

04=Non Util D:Ouwert -

> **Fermer Dout6** et **ouvrir Y2 sur le circuit ECS en mettant à 0.0V** (étape 4) afin de faire circuler de l'eau dans le serpentin du ballon et ainsi le purger.

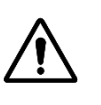

•

<u>Attention</u> : dans le cas de sous-zone, ouvrir chaque souszone une par une et vérifier l'acquisition du débit (même démarche que ci-dessus)

| Gestion manuelle G901<br>NO1 Pompe primaire:AUT<br>NO2 Pompe circ.ECS:AUT | Gestion manuelle 6997<br>Forçage Sortie ToR<br>Forcer? Etat<br>Dout11 Non =<br>Dout12 Non = |
|---------------------------------------------------------------------------|---------------------------------------------------------------------------------------------|
| Gestion manuelle G908                                                     | Gestion manuelle G906                                                                       |
| Forcer? Valeur                                                            | Forcer? Etat                                                                                |
| Y1 Non 00.0 V                                                             | Douté Non 🗉                                                                                 |
| YZ NON 00.0 V<br>VZ N 00.0 U                                              | Dout Non P                                                                                  |
| та мол өө.ө о<br>Ү4 Non йй.й U                                            | Dout9 Non D                                                                                 |
|                                                                           | Dout10 Non 🗆                                                                                |

- Dans le menu Gg01→ remettre la pompe primaire en AUT.
- Dans le menu Gg06 → remettre Dout9 et Dout10 à « NON » à « Forcer ? » et « □ »

Dans le menu Gg07  $\rightarrow$  remettre Dout11 à « NON » à « Forcer ? » et «  $\square$  »

Dans le menu Gg08→ remettre la vanne Y2 à 0.0V et valider « NON » à « Forcer ? » et «□»

| 0 $3I = 7  debit  0K, p$   |          |                  |           |            |              |
|----------------------------|----------|------------------|-----------|------------|--------------|
| Ouvrir la vanne Dout6 et a | D07      | Entrées/Sorties  | lle 6905  | ion manuel | sti          |
| <b>D</b> 10                |          | Entrées Contacts | ToR       | 9e Sortie  | Çag          |
| Dout2.                     |          | 01=Marche/Arrêt: | Etat<br>D | Non        | 61 I         |
| Lorsque le circulateur est | <u> </u> | 02=Chaud/Froid : |           | Non        | έ <u>2</u> , |
| LUISQUE IE CIICUIALEUI ESL |          | 03=Ctrl.Debit    |           | Non        | tζ,          |

### 3.5 Réglages lois d'eau et points de consigne

| Configurati   | on Ha05-3         |
|---------------|-------------------|
| Gestion zone  |                   |
| Thermostat O  | ion avec<br>n=Off |
| mermoscat o   | n-ort             |
| Loi d'eau t   | 0-10U             |
| Loi d'eau 2 - | 0-10U             |

| Thermorég. Gfc52    | Thermorég. Gfc53    |
|---------------------|---------------------|
| Loi d'eau chauffa9e | Loi d'eau chauffa9e |
| N°1                 | N°2                 |
| TextCons_Eau        | TextCons_Eau        |
| min -10.0> max30.0  | min -10.0> max30.0  |
| max 20.0> min20.0   | max 20.0> min20.0   |

| Thermorég, Unité B01             |
|----------------------------------|
| Consignes Régulation             |
| unautta9e<br>→ 45.0°C            |
| Rafraîchissement                 |
| → 12.0°C<br>Fau Chaude Sanitaire |
| ÷ 50.0°C                         |

- Dans le menu Ha05-2
   Mettre TOR si vanne deux voies ou 0-10V si vanne
   3 voies pour chaque loi d'eau.
- Bans le menu Gfc52 et Gfc53 (Thermorégulation)
   Possibilité de régler les deux lois d'eau :

Loi d'eau 1  $\rightarrow$  loi d'eau zone mélangée (loi d'eau la plus basse) Loi d'eau 2  $\rightarrow$  loi d'eau zone **NON** mélangée

9. Dans le menu B01 (Thermorégulation Unité)

Régler les points de consignes nominaux :

- Refroidissement : 15 °C
- Chauffage : 50 °C (consigne chauffage si aucun thermostat sinon consigne calculée à partir de la loi d'eau)
- Sanitaire : Pour le test mettre une consigne 5°C supérieure à celle de la température ECS réelle (indiquée par la sonde ECS, menu D02)

### 3.6 Démarrage et vérification des sondes

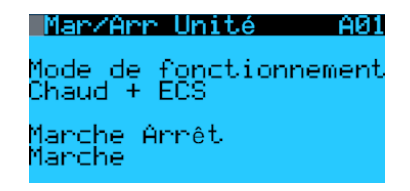

**10. Dans le menu A01 (On/Off Unité)** Démarrer la PAC : Mettre sur « Marche » et « Chaud + ECS »

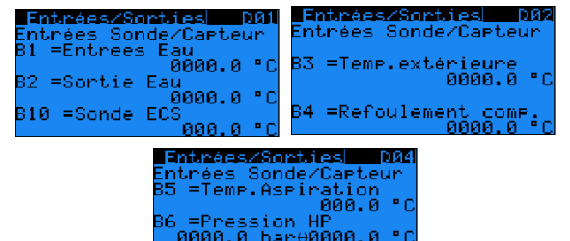

### 11. Dans le menu D (Entrées/Sorties)

Après quelques minutes de fonctionnement, vérifier que les valeurs des différentes sondes soient cohérentes : <u>Menu D01</u> : sonde de température entrée et sortie eau. Et sonde de température ECS. <u>Menu D03</u> : sonde de température extérieure et température refoulement compresseur. <u>Menu D04</u> : température aspiration, pression HP et pression BP.

### 3.7 Test demande chauffage

Une fois la consigne ECS provisoire atteinte, créer de la demande dans la zone 1 à l'aide du thermostat. Vérifier que la zone en chauffe correspond bien à la zone en demande, sinon vérifier le câblage des thermostats pages 19 à 22 et/ou le branchement hydraulique. Si la zone en chauffe correspond à la zone en demande, faire de même avec la zone 2.

Une fois les zones validées, remettre une consigne sanitaire dans B01 suivant le tableau ci-dessous :

| PAC              | BALLON 200L | BALLON 300L |
|------------------|-------------|-------------|
| SILENZ'DUO 9 kW  | 55°C maxi   | 55°C maxi   |
| SILENZ'DUO 12 kW | 55°C maxi   | 55°C maxi   |
| SILENZ'DUO 15 kW | 55°C maxi   | 55°C maxi   |
| SILENZ'DUO 19 kW | 55°C maxi   | 55°C maxi   |
| SILENZ'DUO 24 KW | 55°C maxi   | 55°C maxi   |

### REMPLIR LE PV DE MISE EN SERVICE ET NOUS LE RENVOYER À <u>contact@amzair.fr</u>

# 4 ANNEXE 1 : PV DE MISE EN SERVICE

| AMZAIR<br>industrie                                                                                                    |                                                                                       |        |                     |          |         |                  |            |   |   |
|----------------------------------------------------------------------------------------------------|---------------------------------------------------------------------------------------|--------|---------------------|----------|---------|------------------|------------|---|---|
| PV DE MISE EN SERVICE BBC SILENZ                                                                                                    |                                                                                       |        |                     |          |         |                  |            |   |   |
| Heure d'arrivé sur site :                                                                                                    |                                                                                       |        |                     | Heure    | de dép  | art du site :    |            |   |   |
| TYPE DE PAC :                                                                                                    |                                                                                       | NUME   | ERO DE S            | SERIE :  |         |                  | DATE :     |   |   |
| NOM & ADRESSE DE L'INSTALLAT                                                                                                    | EUR :                                                                                 |        |                     | NOM 8    | ADRE    | ESSE DE L'UTILIS | ATEUR :    |   |   |
|                                                                                                    |                                                                                       |        |                     |          |         |                  |            |   |   |
| ZONE GEOGRAPHIQUE                                                                                                    | H1                                                                                    | H2     | H3                  | 1        |         |                  |            |   |   |
|                                                                                                    | -                                                                                     | MESU   | RES E               | LECT     | RIQU    | ES -             |            |   |   |
| 1) DISJONCTEUR PROTECTION                                                                                                    | 1                                                                                     |        |                     |          |         |                  | 1          |   |   |
| Type =                                                                                                    | -                                                                                     | Calibr | re =                |          |         |                  | 1          |   |   |
| 2) TENSION D'ALIMENTATION                                                                                                    | 1                                                                                     | Ph1/   | N =                 |          | Ph2/I   | N =              | Ph3/N =    |   |   |
| Ph1/Ph2                                                                                                    | Ph2/                                                                                  | Ph3    |                     |          | _, .    | Ph1/Ph3          |            |   |   |
| 3) COMPRESSEUR                                                                                                    | ,                                                                                     |        |                     |          |         |                  |            |   |   |
| Tension                                                                                                    |                                                                                       | Т      |                     | Intens   | ité     |                  |            |   |   |
| 4) VENTILATEUR                                                                                                    |                                                                                       |        |                     |          |         | •                | •          | • |   |
| Tension                                                                                                    |                                                                                       |        |                     | Intens   | ité     |                  |            |   |   |
| 5) CIRCULATEUR                                                                                                    |                                                                                       | •      |                     |          |         | •                | •          | • |   |
| Tension                                                                                                    |                                                                                       | Τ      |                     | Intens   | ité     |                  |            |   |   |
|                                                                                                    |                                                                                       | - F    | REGUI               | LATIO    | N -     | •                |            |   |   |
| VERSION MOD.BASE =                                                                                                    | VERS                                                                                  | ON TER | M.DEP =             |          |         | VERSION MOD      | D. RADIO = |   | _ |
| Différentiel retour d'eau chauffage (hiver)= Différentiel retour d'eau chauffage (été)=                                                                                                    |                                                                                       |        |                     |          |         |                  |            |   |   |
| 1) CIRCUIT 1                                                                                                    |                                                                                       |        |                     |          |         |                  |            |   |   |
| Type de régulation = T° retour eau min =                                                                                                    |                                                                                       |        |                     |          |         |                  |            |   |   |
| Pente de la courbe =                                                                                                    |                                                                                       |        | T° retour eau max = |          |         |                  |            |   |   |
| Pilotage relais app elec = T° ext enclecht =                                                                                                    |                                                                                       |        |                     |          |         |                  |            |   |   |
| 2) CIRCUIT 2                                                                                                    |                                                                                       |        |                     |          |         |                  |            |   |   |
| Type de régulation =                                                                                                    |                                                                                       |        | T° reto             | ur eau   | min =   |                  |            |   |   |
| Pente de la courbe =                                                                                                    |                                                                                       |        | T° retour eau max = |          |         |                  |            |   |   |
| Pilotage relais app elec =                                                                                                    |                                                                                       |        |                     | T° ext e | encleck | nt =             |            |   |   |
| 3) MESURE TEMPERATURE EX                                                                                                    | TERIEUR                                                                               | E      | T° ext              | érieure  | =       |                  |            |   |   |
|                                                                                                    | -                                                                                     | CIRCU  | ЛТ НҮ               | DRAL     | ILIQ    | JE -             |            |   |   |
| 1) MISE EN EAU & PURGE DU CIRCUIT                                                                                                    |                                                                                       |        |                     |          |         |                  |            |   |   |
| Longueur & diamètre tube PAC (si ballon) - mm = Remplissage antigel (O/N) = %                                                                                                    |                                                                                       |        |                     |          |         |                  |            |   |   |
| Nombre de circuit hydraulique = Volume ballon tampon =                                                                                                    |                                                                                       |        |                     |          |         |                  |            |   |   |
| Vérifier le fonctionnement circula                                                                                                    | Vérifier le fonctionnement circulateur PAC : Vérifier le fonctionnement V3V ECS/PAC : |        |                     |          |         |                  |            |   |   |
| Option ECS (Oui / Non) =                                                                                                    |                                                                                       |        |                     |          |         |                  |            |   |   |
| AMZAIR Industrie 521, rue Gustave Eiffel ZA Penhoat 29860 PLABENNEC Procédure IE054<br>Tél. 02 98 38 42 50 - Fax. 02 98 38 42 54 - contact@amzair.eu - www.amzair.eu Version 2.0 ; 22 / 04 / 2015                    |                                                                                       |        |                     |          |         |                  |            |   |   |
| Ce document est la propriété d'AMZAIR Industrie, remis à titre confidentiel, ne peut utilisé, donné ou reproduit sans autorisation écrite. Il est sujet<br>à modifications sans préavis - DOCUMENT NON CONTRACTUEL - |                                                                                       |        |                     |          |         |                  |            |   |   |

| - CIRCUIT HYDRAULIQUE -                                                                                                    |                      |           |                               |                        |                                           |
|----------------------------------------------------------------------------------------------------|----------------------|-----------|-------------------------------|------------------------|-------------------------------------------|
| 2) CONTRÔLE DU MATERIEL ET DES TEMPERATURES                                                                                                    |                      |           |                               |                        |                                           |
| Eau Chaude Sanitaire                                                                                                    |                      |           |                               |                        |                                           |
|                                                                                                    | Relevé après 15      | minut     | tes de fonction               | nement                 | _                                         |
| T° ext = T° départ PAC =                                                                                                    |                      |           | T° retour PAC                 | =                      | T° ballon ECS =                           |
|                                                                                                    | Circuit              | de cha    | uffage 1 (CC1)                |                        |                                           |
| Appairage de la sonde radio                                                                                                    | (Oui/Non) :          |           |                               |                        |                                           |
| Type d'émetteurs                                                                                                    | Plancher chauffan    | t         | Radi                          | ateurs                 | Ventilo convecteurs                       |
| Vérifier le fonctionnement de                                                                                                    | e la V3V circuit 1 : |           | Vérifier le fon               | ctionnement du         | i circulateur CC1 :                       |
|                                                                                                    | Relevé après 15      | minut     | tes de fonction               | nement                 |                                           |
| T° ext =                                                                                                    | T* départ PAC =      |           | T <sup>e</sup> ballon tampon  | T° départ CC1 (régul)= |                                           |
| T <sup>e</sup> retour PAC =                                                                                                    | T° ambiante zone 1 = |           | T° départ CC1 (the            | ermomètre) =           | T° retour CC1 (thermomètre) =             |
|                                                                                                    | Circuit o            | de cha    | uffage 2 (CC2)                |                        |                                           |
| Appairage de la sonde radio :                                                                                                    | : (Oui/Non) :        |           |                               |                        |                                           |
| Type d'émetteurs                                                                                                    | Plancher chauffan    | t         | Radi                          | ateurs                 | Ventilo convecteurs                       |
| Vérifier le fonctionnement de                                                                                                    | a la V3V circuit 2 : | $\square$ | Vérifier le fon               | ctionnement du         | circulateur CC2 :                         |
|                                                                                                    | Relevé après 15      | minut     | tes de fonction               | nement                 |                                           |
| T" ext =                                                                                                    | T° départ PAC =      |           | T" ballon tampon              |                        | T° départ CC2 (régul)=                    |
| T" retour PAC =                                                                                                    | T° ambiante zone 2 = |           | T <sup>e</sup> départ CC2 (th | ermomètre) =           | T <sup>*</sup> retour CC2 (thermomètre) = |
| 3) TEMPERATURE ALLER/                                                                                                    | RETOUR PAC           |           |                               |                        |                                           |
| Après un fonctio                                                                                                    | onnement de 15 minut | tes, e    | t le réglage d                | u circulateur r        | our un DT = 5°C.                          |
| Mesure T° départ PAC =                                                                                                    | Mesure T° retou      | Ir PAC    | =                             | Position vitess        | e circulateur :                           |
| OBSERVATIONS :                                                                                                    |                      |           |                               | •                      |                                           |
|                                                                                                    |                      |           |                               |                        |                                           |
| NOM TECHNICIEN :                                                                                                    |                      |           | VISA UTILISA                  | TEUR :                 |                                           |
| Validation de                                                                                                    | e la mise en servi   | ce (d     | cadre rése                    | rvé à AMZ              | AIR Industrie)                            |
|                                                                                                    |                      |           | NFORME                        |                        |                                           |
| Nom et signature :                                                                                                    |                      |           | Cachet de l'e                 | entreprise :           |                                           |
|                                                                                                    |                      |           |                               |                        |                                           |
| AMZAIR Industrie 521, rue Gustave Eiffel ZA Penhoat 29860 PLABENNEC Procédure IE054<br>Tél. 02 98 38 42 50 - Fax. 02 98 38 42 54 - contact@amzair.eu - www.amzair.eu - Www.amzair.eu                                 |                      |           |                               |                        |                                           |
| Ce document est la propriété d'AMZAIR Industrie, remis à titre confidentiel, ne peut utilisé, donné ou reproduit sans autorisation écrite. Il est sujet<br>à modifications sans préavis - DOCUMENT NON CONTRACTUEL - |                      |           |                               |                        |                                           |
|                                                                                                    |                      |           |                               |                        |                                           |

# 5 ANNEXE 2 : TABLEAU DES ALARMES

| CODE ALARME | SIGNIFICATION DE L'ALARME                                                |
|-------------|--------------------------------------------------------------------------|
| ALA01       | Sonde de température retour PAC (B1) cassée ou débranchée                |
| ALA02       | Sonde de température départ PAC (B2) cassée ou débranchée                |
| ALA03       | Sonde de température extérieure (B3) cassée ou débranchée                |
| ALA04       | Sonde de température refoulement compresseur (B4) cassée ou débranchée   |
| ALA05       | Sonde de température aspiration compresseur<br>(B5) cassée ou débranchée |
| ALA06       | Capteur de pression HP (B6) cassé ou débranché                           |
| ALA07       | Capteur de pression BP (B7) cassé ou débranché                           |
| ALA08       | Sonde de température départ zone 1 (B8) cassée ou débranchée             |
| ALA09       | Sonde de température départ zone 2 (B9) cassée ou débranchée             |
| ALA10       | Sonde de température ECS (B10) cassée ou débranchée                      |
| ALP03       | DI3 : fluoxstat eau circuit primaire → débit trop<br>faible              |

### 6 ANNEXE 3 : NOTICE D'INSTALLATION DU BOITIER AMZAIR CONNECT

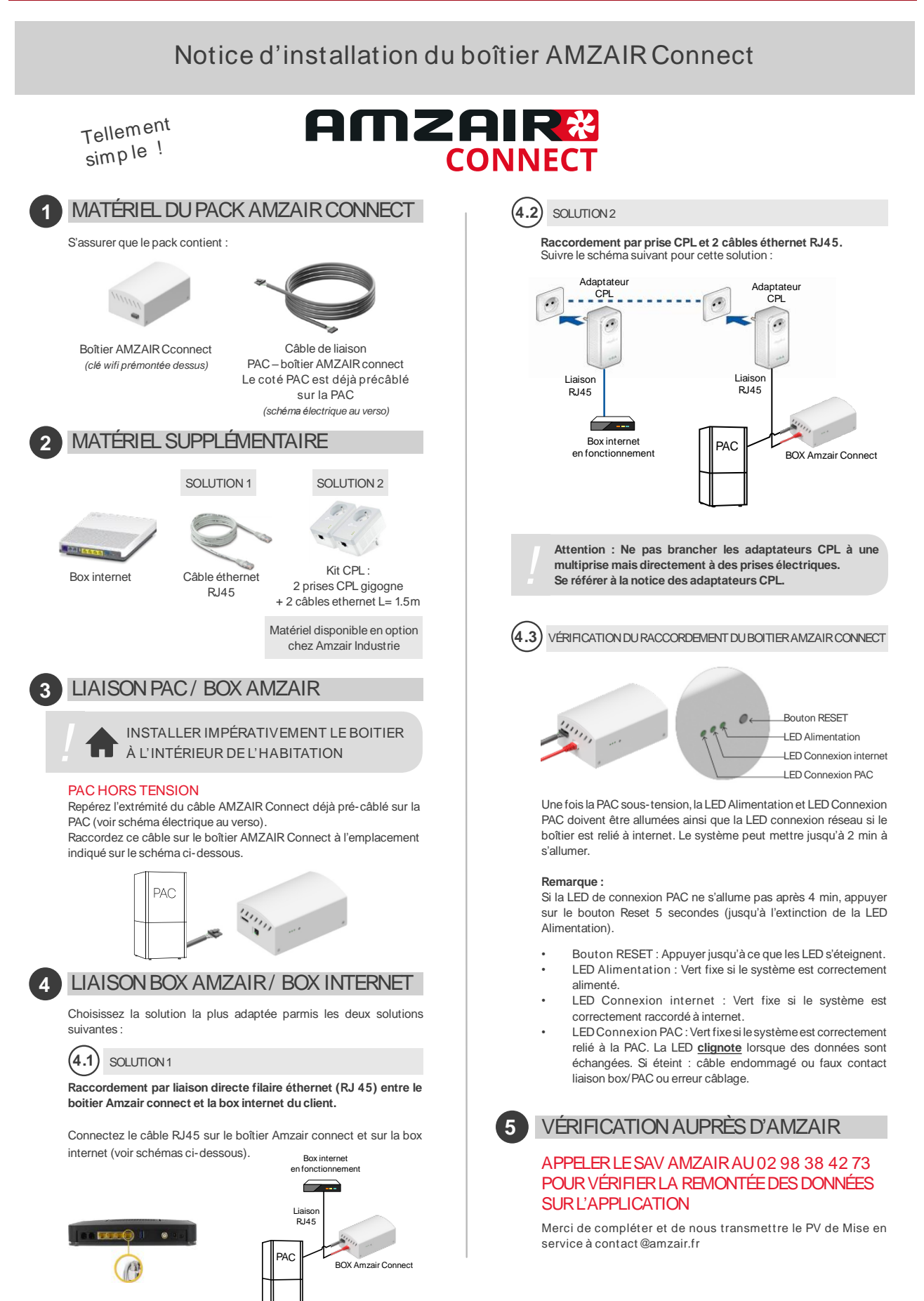

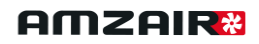

ANNEXE

LOCALISATION DU CÂBLE AMZAIR CONNECT SUR LA PAC

Localisation du câble Amzair Connect sur la pompe à chaleur :

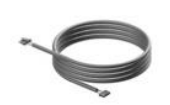

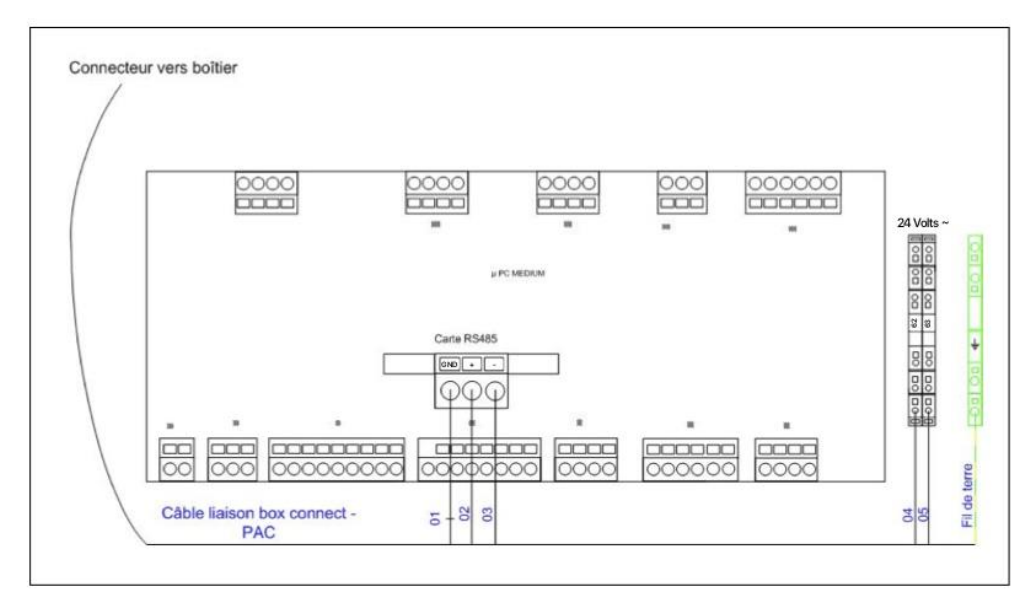

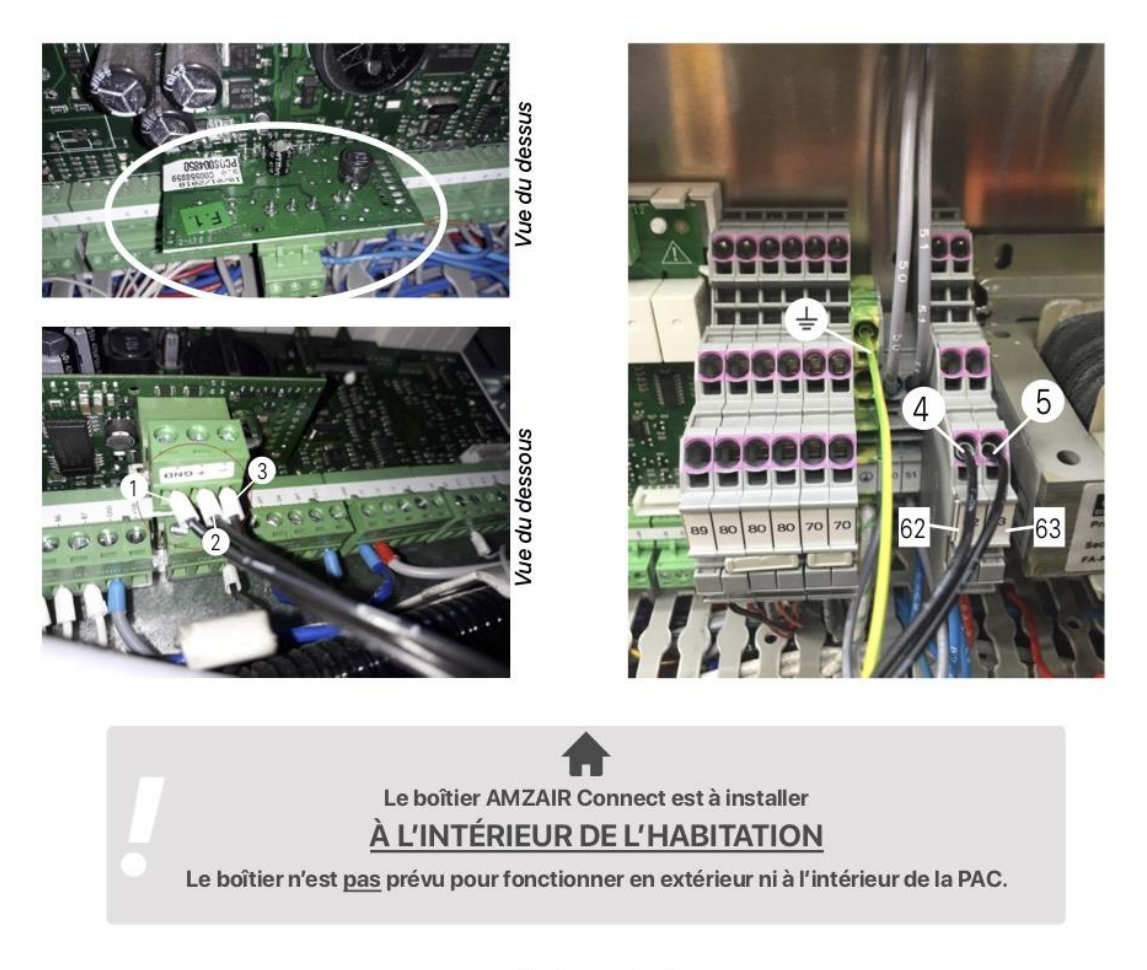

à bientôt avec Amzair !

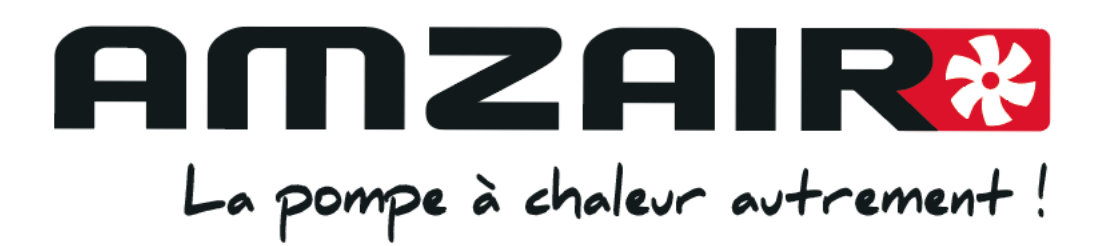

# A bientôt avec Amzair !

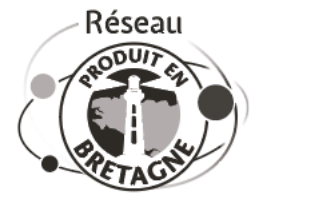

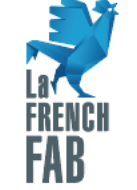

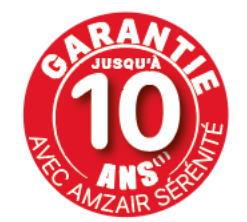

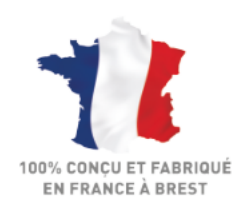

DOSSIER INSTALLATION ET MISE EN SERVICE SILENZ - Version 18/06/2020 - Dernière version sur l'espace pro d'amzair.fr amzair.fr